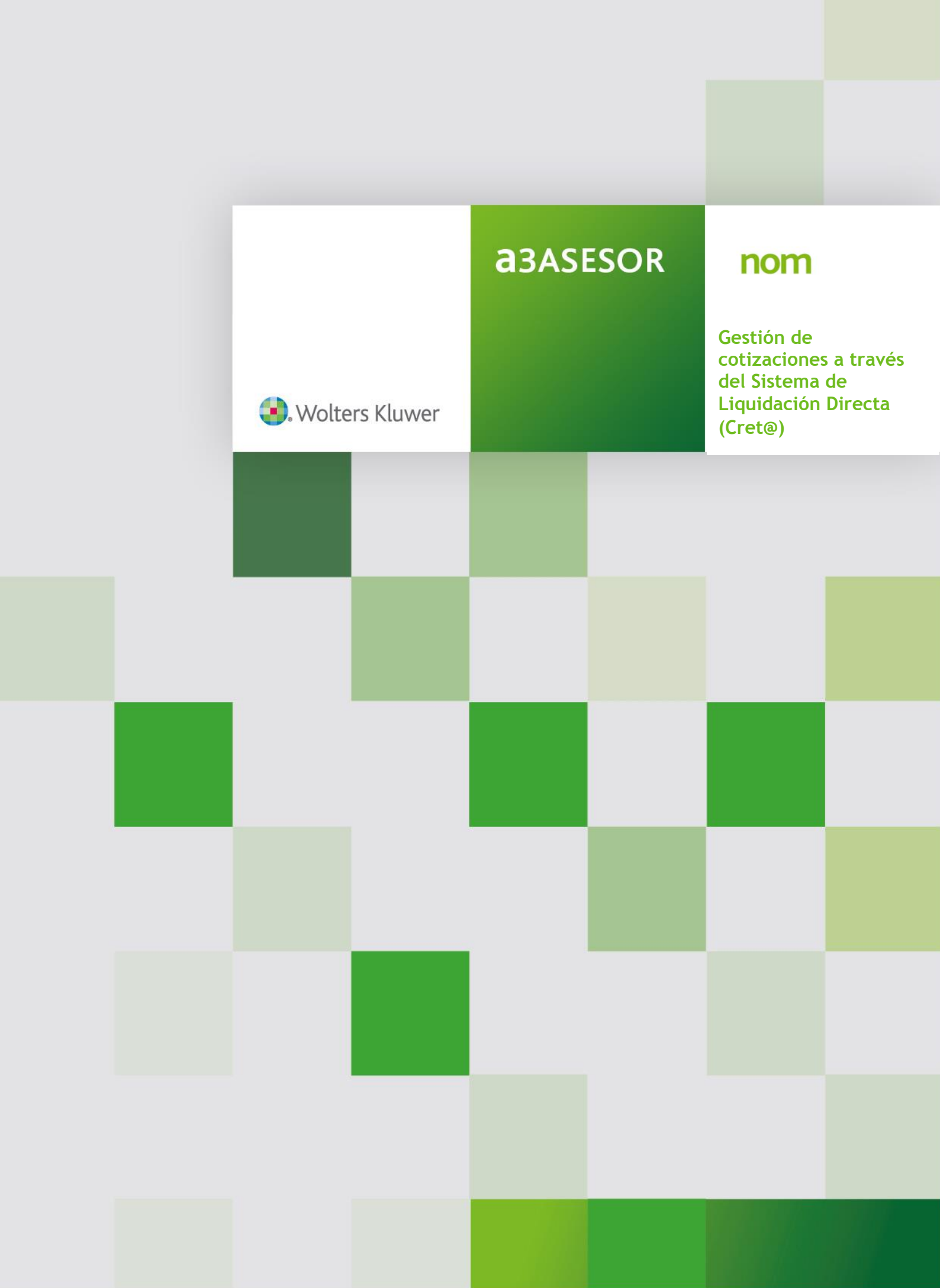

# Sumario

| ¿Qué es el sistema de Liquidación Directa?                                                                         |
|----------------------------------------------------------------------------------------------------|
| 1 Principios Básicos3                                                                                              |
| 2 Esquema de operativa Cret@ para liquidaciones totales confirmadas                                                |
| 3 Términos utilizados                                                                                              |
| Pasos a seguir para la gestión de cotizaciones a través del Sistema de Liquidación<br>Directa desde a3ASESOR   nom |
| 1 Configuración de directorios6                                                                                    |
| 2 Envío de cotizaciones (Fichero de Bases)7                                                                        |
| 3 Generación de las cotizaciones8                                                                                  |
| 4 Envío del fichero de bases a la Tesorería 10                                                                     |
| 5 Recepción de respuestas a los envíos realizados 10                                                               |
| 6 Lectura e interpretación de las respuestas 10                                                                    |
| 6.1 Discrepancias 11                                                                                               |
| 6.1.1 Reenvío de los trabajadores con incidencias corregidas                                                       |
| 6.2 Borradores DCL/RNT                                                                                             |
| 6.3 Fichero cálculos recibidos 17                                                                                  |
| 6.4 Liquidaciones definitivas RLC/RNT                                                                              |
| 7 Nomenclatura de ficheros 20                                                                                      |
| Situación de Impresos21                                                                                            |
| Errores más comunes26                                                                                              |
| Preguntas frecuentes                                                                                               |

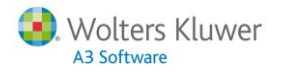

# ¿Qué es el sistema de Liquidación Directa?

El **Sistema de Liquidación Directa** (o Sistema Cret@) es una reforma del sistema de cotización y recaudación impulsado por la **Tesorería General de la Seguridad Social (T.G.S.S.)** que modifica todos los trámites y gestiones actuales a través del uso intensivo de medios telemáticos y que supondrá pasar de un sistema en el cual las empresas autoliquidaban las cotizaciones a un sistema en el cual la T.G.S.S. va a **facturar** a las empresas cotizantes. Con esta reforma se pretende, básicamente, simplificar los procesos, reducir los errores y tener un mayor control de la recaudación.

### 1.- Principios Básicos

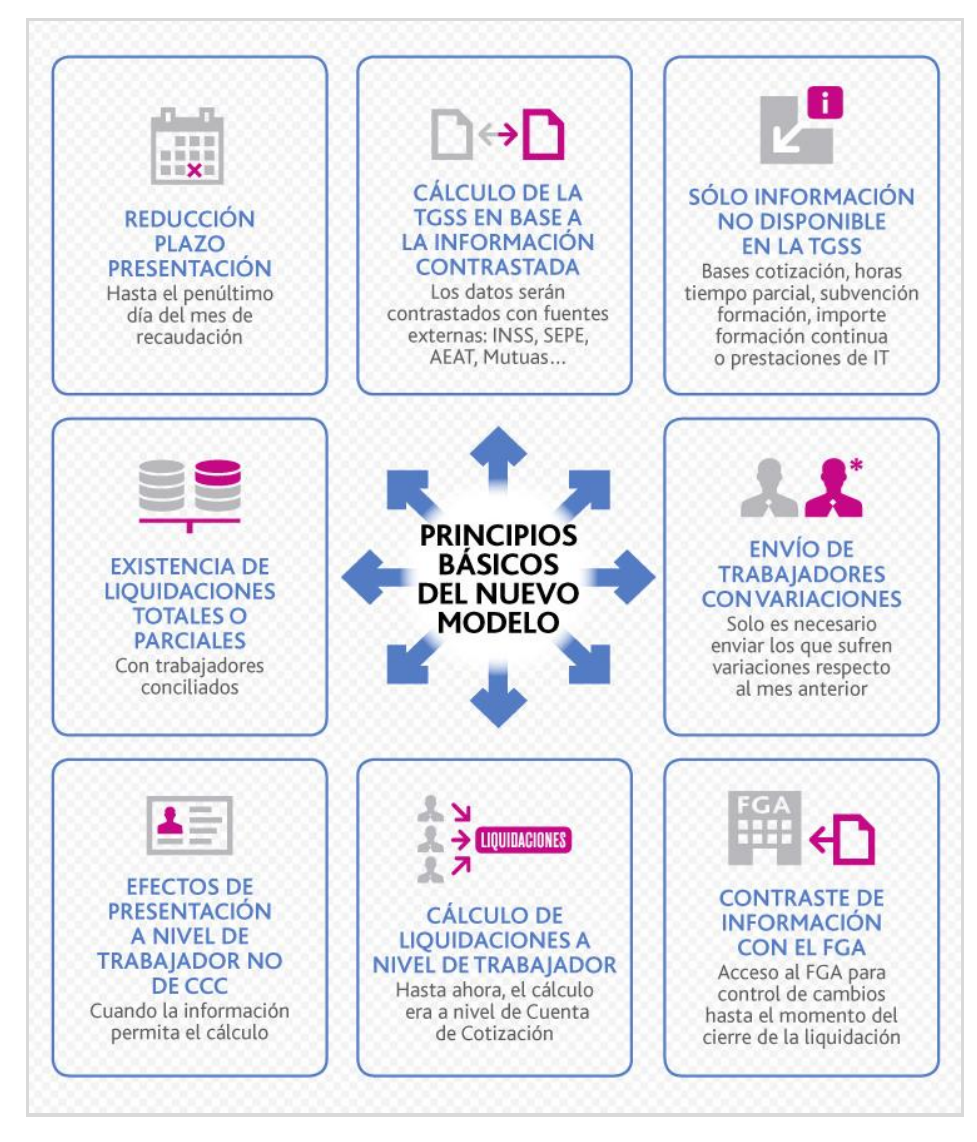

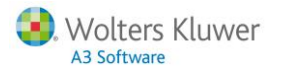

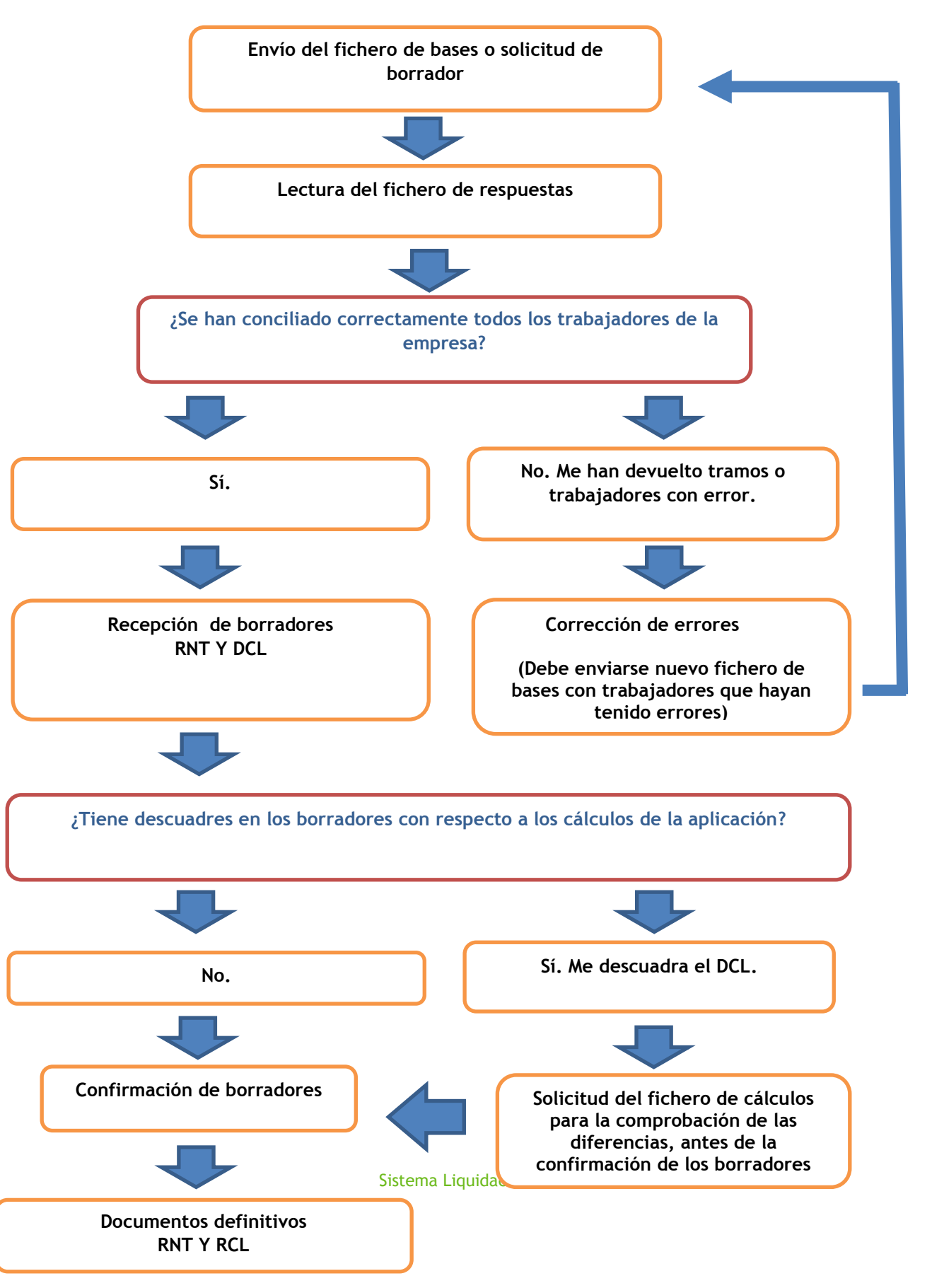

### 2.- Esquema de operativa Creta@ para liquidaciones totales confirmadas

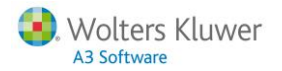

### 3.- Términos utilizados

El Sistema de Liquidación Directa introduce nuevos términos con los que debemos familiarizarnos y que utilizaremos en la presente guía.

- **Tramo:** Es cada una de las partes en las que se fracciona un periodo de cotización para la liquidación de cuotas de un trabajador, en la que las condiciones de cotización del trabajador son coincidentes en su totalidad. Las bases de cotización se fraccionarán en condiciones homogéneas y los tramos se identificarán con las correspondientes fechas de inicio (desde) y de final (hasta).
- Fichero de bases: Este tipo de fichero será el que utilice el usuario para informar a la T.G.S.S. de las bases de cotización de cada uno de los tramos de la liquidación en tratamiento y toda aquella información adicional necesaria para el cálculo de la liquidación. Sustituye al actual Fichero FAN. La T.G.S.S. aceptará únicamente la información de los trabajadores y tramos que sean exactamente coincidentes con los obtenidos de Afiliación.

#### Borradores:

- **Borrador de la relación nominal de trabajadores (RNT):** Este fichero contendrá las relaciones nominales de trabajadores, pendientes de confirmación por parte del usuario. Sustituye al actual Tc2 previo.
- **Documento de cálculo de la liquidación (DCL):** Este fichero contendrá los recibos de liquidación de cotizaciones asociados a las liquidaciones, pendientes de confirmación por parte del usuario. Sustituye al actual Tc1 previo.

Solicitud de cálculos:

- Fichero de solicitud de cálculos: El usuario podrá utilizar este fichero para solicitar a la T.G.S.S. información detallada sobre los cálculos de los tramos de una liquidación, cuando detecte descuadres en los borradores de la Relación Nominal de Trabajadores y/o el Documento de Cálculo de Cotización.
- Fichero de cálculos: Con este fichero, la T.G.S.S. responderá a una solicitud de cálculos para notificar al usuario los cálculos detallados por tramo de una liquidación.

Confirmación de liquidaciones:

Las liquidaciones se tendrán que confirmar por parte del usuario para la obtención de los documentos definitivos de cotización. Si este no las confirma, la T.G.S.S. lo hará de oficio.

Documentos definitivos:

- **Relación nominal de trabajadores (RNT):** Este tipo de fichero será el que utilice la T.G.S.S. para informar a los usuarios de las relaciones nominales de trabajadores tras la confirmación total o parcial de las liquidaciones. Sustituye al actual Tc2.
- **Recibo de liquidación de cotización (RLC):** Este fichero será el que utilice la T.G.S.S. para informar a los usuarios de los recibos de liquidación de cotizaciones asociados a las liquidaciones en el momento de su confirmación. Sustituye al actual Tc1.
- **Discrepancias:** Cuando la información almacenada en los sistemas de gestión de personal de una empresa y la información en poder de la T.G.S.S. no coinciden, se generan las denominadas discrepancias en los tramos de cotización y, por tanto, en el cálculo de cotizaciones.

Sistema Liquidación Directa | 5

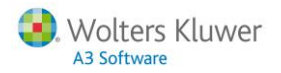

# Pasos a seguir para la gestión de cotizaciones a través del Sistema de Liquidación desde a3ASESOR | nom

A continuación le indicamos los pasos a seguir para poder generar los ficheros a procesar a través del nuevo Sistema de Liquidación Directa.

1.- Configuración de directorios

Antes de generar las cotizaciones, desde el punto "Seg.Soc./ Sistema Red/ Sistema Liquidación Directa (Cret@)", acceda a la ventana "Mensajería" donde deberá informar los caminos de la instalación del programa SILTRA Prácticas, camino que se utilizará para la generación del fichero de bases y para la lectura del fichero de respuestas.

Por defecto, el directorio de instalación será el siguiente:

| Claves de Mensajería                                   | <b>—</b> ×       |
|--------------------------------------------------------|------------------|
|                                                        |                  |
| Código Descripción                                     |                  |
|                                                        |                  |
| Clave Sistema Red                                      | *                |
|                                                        | *                |
| Código Descripción                                     |                  |
| Clave Sistema Red                                      |                  |
| Parámetros                                             |                  |
| Clave de Autorización 22222222                         |                  |
| Fecha de Autorización 1/05/2016                        |                  |
|                                                        | Opciones         |
| 💿 Siltra 🕥 Winsuite                                    |                  |
| Camino de instalación de Siltra                        |                  |
| C:\SILTRA_PRACTICAS\SILTRAPracticas.jar                |                  |
| ¿Cómo informar la ruta de Siltra?                      | <b>1</b>         |
| Envíos Afiliación, Inss y Conceptos Retributivos       |                  |
| 🔲 Utilizar Aplicación Siltra                           |                  |
| Para informar los caminos donde se generarán los fic   | heros de         |
| Afiliación, Partes de It y Conceptos Retributivos Abor | nados            |
| deberá hacerlo desde la sección de Winsuite.           |                  |
|                                                        |                  |
|                                                        |                  |
| Camino de instalación Siltra                           | Aceptar Cancelar |

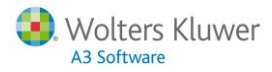

### 2.- Envío de cotizaciones (Fichero de Bases)

Para enviar las cotizaciones, acceda al menú "Seg.Soc./ Sistema Red/ Sistema Liquidación Directa (Cret@)".

| Búsqueda de Liquidaciones |                                                                                                    | ×                           |
|---------------------------|----------------------------------------------------------------------------------------------------|-----------------------------|
| E                         |                                                                                                    | 5                           |
| 🗉 Limites 💿 Selección     | Parámetros                                                                                                    |                             |
| 🕥 Trabajadores 💿 Empresas | Envíos Respue                                                                                                    | estas                       |
|                           |                                                                                                    |                             |
|                           | Tipo de Paga Mensual                                                                                                    |                             |
|                           | Fecha de Cobro 5/2015                                                                                                    |                             |
| Primera Empresa           | Fecha de Control 31/05/2015                                                                                                 |                             |
| Ultima Empresa 🔰 📔        | Tipo de Liquidación LOOyL13·Me                                                                                              | nsual y Finiquito 🔽         |
|                           | Modalidad de Pago Cargo en Cuenta Pago Electrónico Incluir Trabajadores Pendientes de generar Enviados Aceptados Rechazados |                             |
|                           | GUIA Sistema de liquidación directa (c                                                                                      | ret@)                       |
|                           |                                                                                                    | Aceptar Mensajería Cancelar |

A continuación, cumplimente los siguientes campos:

- Límites/ Selección: Seleccione las empresas que desee incluir en el envío, por límites o por selección, siguiendo la operativa habitual.
- Pestaña **"Envíos"**: Seleccione el tipo de paga que corresponda y, en el campo, **"Fecha de cobro**", indique el mes y año de la liquidación.

#### A tener en cuenta...

Como se trata de envíos en la fase de prácticas, mantenga activados los indicadores: **"Cargo en Cuenta"** y **"Pago Electrónico"**, tal y como aparecen por defecto.

• Apartado "Incluir Trabajadores": En el primer envío, debe activar el indicador "Pendientes de generar".

Finalmente pulse "Aceptar".

El programa mostrará la siguiente información:

- <u>En la parte superior</u> podrá visualizar la relación de Empresas y centros de trabajo, con su C.C.C. correspondiente, además del periodo de liquidación, tipo de liquidación y **"Estado"**.
- <u>En la parte inferior</u> se mostrará la relación de trabajadores incluidos en cada C.C.C. en el que nos situemos de la parte superior. Los trabajadores se identificarán con el código, nombre, periodo de devengo, "**Estado**", por defecto aparecerá "**PE**" Pendiente de envío (DE), y tras generar el envío, el nombre del fichero XML en el que vaya incluido el trabajador.

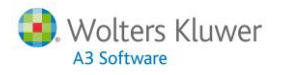

| Sist | ema de Liquid | ación Directa - Cret@        |                |               |            |            |                 | ×      |
|------|---------------|------------------------------|----------------|---------------|------------|------------|-----------------|--------|
| K    | )∠ ±          | ? css                        |                |               |            | NAF 🔎      | F               |        |
| -    | 1-            |                              |                |               |            |            |                 |        |
| ╞    | Empresa       |                              |                | 00/7555000.10 | Periodo L  | iquidación | Liquidación   I | Estado |
|      | 1 00001       | Phobocolones cinematodhancas |                | 00/7000220-10 | 03/2013    |            |                 |        |
|      |               |                              |                |               |            |            |                 |        |
|      |               |                              |                |               |            |            |                 |        |
|      |               |                              |                |               |            |            |                 |        |
|      |               |                              |                |               |            |            |                 |        |
|      |               |                              |                |               |            |            |                 |        |
|      | Marcar/Desi   | narcar todos                 |                |               |            |            |                 |        |
|      | Trabajador    | Nombre                       | Naf            | Fecha Inicio  | Fecha Fin  | Estado     | Fichero XML     |        |
|      | 000001        | GIL GONZALEZ, ESTER          | 08/4000000-79  | 1/05/2015     | 31/05/2015 | PE         |                 |        |
|      | 000002        | LOPEZ MENENDEZ, ANTONIO      | 08/11111111.21 | 1/05/2015     | 31/05/2015 | PE         |                 |        |
|      |               |                              |                |               |            |            |                 |        |
|      |               |                              |                |               |            |            |                 |        |
|      |               |                              |                |               |            |            |                 |        |
|      |               |                              |                |               |            |            |                 |        |
|      |               |                              |                |               |            |            |                 |        |
|      |               |                              |                |               |            |            |                 |        |
|      |               |                              |                |               |            |            |                 |        |
|      |               |                              |                |               | Generar    | Mensajería | a Salir         |        |

## 3.- Generación de las cotizaciones

Active el indicador "Marcar/Desmarcar todos" para hacer la selección masiva de los datos de pantalla:

|                                                                                                    | NAF 😂 루                      |
|----------------------------------------------------------------------------------------------------|------------------------------|
|                                                                                                    |                              |
| Emoresa Nombre Centro CCC Periodo L                                                                    | iguidación Liguidación Estad |
| ☑ 00001 PRODUCCIONES CINEMATOGRAFICAS 08/7555220-13 05/2015                                            | L00 PE                       |
|                                                                                                    |                              |
|                                                                                                    |                              |
|                                                                                                    |                              |
|                                                                                                    |                              |
|                                                                                                    |                              |
|                                                                                                    |                              |
| V Marcar/Desmarcar todos                                                                               |                              |
| Trabajador Nombre Naf Fecha Inicio Fecha Fin                                                           | Estado Fichero XML           |
| ☑         000001         GL GONZALEZ, ESTER         08/4000000-79         1/05/2015         31/05/2015 | PE                           |
| UUUUU2 LUPEZ MENENDEZ, ANTUNIU U8/111111-21 1/05/2015 31/05/2015                                       | PE                           |
|                                                                                                    |                              |
|                                                                                                    |                              |
|                                                                                                    |                              |
|                                                                                                    |                              |
|                                                                                                    |                              |
|                                                                                                    |                              |
|                                                                                                    |                              |
|                                                                                                    | Monopioría Calir             |

A continuación, pulse "Generar" y, cuando se muestre el siguiente mensaje, indique "Sí".

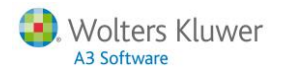

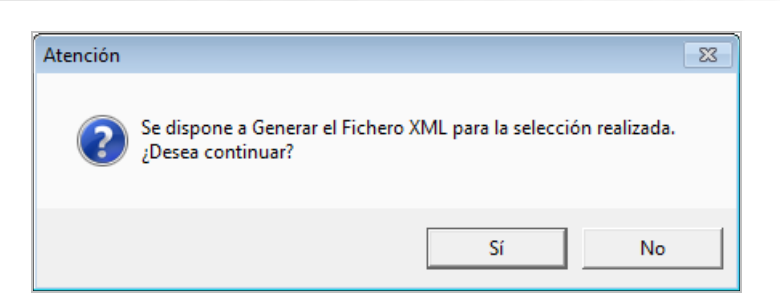

La aplicación confeccionará el fichero de bases y, al finalizar, mostrará el siguiente mensaje:

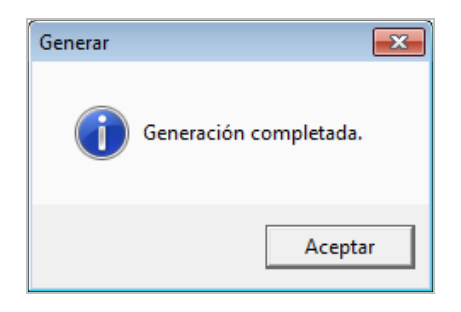

Comprobará que, automáticamente, se ha informado el nombre del Fichero XML en el que se han ubicado las empresas y trabajadores seleccionados y, además, el **"Estado**" del envío cambia mostrándose ahora como **"EN"** - Enviado (<sup>EN</sup>).

| Siste | Sistema de Liquidación Directa - Cret@ |                               |                |                 |                                                                                                    |                    |  |  |  |  |
|-------|----------------------------------------|-------------------------------|----------------|-----------------|----------------------------------------------------------------------------------------------------|--------------------|--|--|--|--|
| Q     | ZE                                     | ? ciss                        |                |                 | NAF                                                                                                    | e 7                |  |  |  |  |
| -     | 1 -                                    |                               |                | 000             | <b>B 1 B 1 <b>B 1 B 1 B 1 <b>B 1 B 1 B 1 B 1 B 1 B 1 B 1 B 1 B 1 B 1 B 1 B 1 B 1 B 1 B 1 <b>B 1 B 1 B 1 B 1 <b>B 1 B 1 <b>B 1 <b>B 1 B 1 <b>B 1 B 1 <b>B 1 B 1 B 1 <b>B 1 B 1 B 1 <b>B 1 B 1 B 1 B 1 B 1 B 1 B 1 B 1 B 1 B 1 <b>B 1 B 1 B 1 B 1 B 1 B 1 <b>B B 1 <b>B B B B B B B B B B </b></b></b></b></b></b></b></b></b></b></b></b></b></b> |                    |  |  |  |  |
|       | Empresa<br>00001                       |                               |                |                 | Periodo Liquidación                                                                                                    | Liquidación Estado |  |  |  |  |
|       | 00001                                  | PRODUCCIONES CINEMATOGRAFICAS |                | 08/7555220-13   | 05/2015                                                                                                    |                    |  |  |  |  |
|       |                                        |                               |                |                 |                                                                                                    |                    |  |  |  |  |
|       |                                        |                               |                |                 |                                                                                                    |                    |  |  |  |  |
|       |                                        |                               |                |                 |                                                                                                    |                    |  |  |  |  |
|       |                                        |                               |                |                 |                                                                                                    |                    |  |  |  |  |
|       |                                        |                               |                |                 |                                                                                                    |                    |  |  |  |  |
|       |                                        |                               |                |                 |                                                                                                    |                    |  |  |  |  |
| ×     | Marcar/Desi                            | narcar todos                  |                |                 |                                                                                                    |                    |  |  |  |  |
|       | Trabajador                             | Nombre                        | Naf            | Fecha Inicio Fe | echa Fin 🛛 Estado                                                                                                    | Fichero XML        |  |  |  |  |
|       | 000001                                 | GIL GONZALEZ, ESTER           | 08/4000000-79  | 1/05/2015 31    | /05/2015 🛛 🔤                                                                                                    | C1505001.XML       |  |  |  |  |
|       | 000002                                 | LOPEZ MENENDEZ, ANTONIO       | 08/11111111-21 | 1/05/2015 31    | /05/2015 📧                                                                                                    | C1505001.XML       |  |  |  |  |
|       |                                        |                               |                |                 |                                                                                                    |                    |  |  |  |  |
|       |                                        |                               |                |                 |                                                                                                    |                    |  |  |  |  |
|       |                                        |                               |                |                 |                                                                                                    |                    |  |  |  |  |
|       |                                        |                               |                |                 |                                                                                                    |                    |  |  |  |  |
|       |                                        |                               |                |                 |                                                                                                    |                    |  |  |  |  |
|       |                                        |                               |                |                 |                                                                                                    |                    |  |  |  |  |
|       |                                        |                               |                |                 |                                                                                                    |                    |  |  |  |  |
|       |                                        |                               |                |                 |                                                                                                    |                    |  |  |  |  |
|       |                                        |                               |                | G               | enerar Mensaj                                                                                                    | ería Salir         |  |  |  |  |

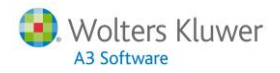

## 4.- Envío del fichero de bases a la Tesorería

Acceda a la aplicación SILTRA Prácticas y pulse sobre la opción "Cotización" para realizar el envío de las cotizaciones.

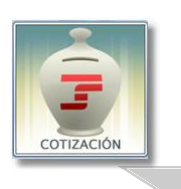

La opción de Cotización se utilizará para la transmisión de Ficheros de Bases, solicitud de Borrador, solicitud de cálculos o solicitud de confirmación. Permite seleccionar el/los fichero/os a trasmitir y procesarlos. Esta aplicación le ofrecerá información acerca de la estructura del fichero. Si esta estructura es correcta, podrá pulsar "Envío/Recepción". Desde el "Buzón Salida" podrá comunicar este fichero a la TGSS.

### 5.- Recepción de respuestas a los envíos realizados

Desde la aplicación SILTRA Prácticas pulse sobre la opción "Comunicaciones".

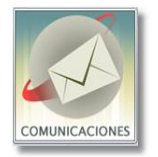

La opción de Comunicación se utilizará para realizar el envío y recepción de mensajes con la T.G.S.S.

### 6.- Lectura e interpretación de las respuestas

Para la lectura de las respuestas recibidas sobre el envío de cotizaciones, acceda al punto "Seg.Soc./ Sistema Red/ Sistema Liquidación Directa (Cret@)" y, seleccione la pestaña "Respuestas".

| Búsqueda de Liquidaciones |                                                                                                    |  |  |  |  |  |  |  |  |
|---------------------------|----------------------------------------------------------------------------------------------------|--|--|--|--|--|--|--|--|
| ± ?                       | 7                                                                                                    |  |  |  |  |  |  |  |  |
| 🛛 Limites 🛛 🗩 Selección   | Parámetros                                                                                                    |  |  |  |  |  |  |  |  |
| 🗶 Trabajadores 🥥 Empresas | Envíos Respuestas                                                                                                    |  |  |  |  |  |  |  |  |
|                           | ✓ Ficheros pendientes de procesar                                                                                             |  |  |  |  |  |  |  |  |
| Primera Empresa 🛛 🕞       | Ficheros va procesados                                                                                                    |  |  |  |  |  |  |  |  |
| Última Empresa 🛛 🤋 🕞 🕞    | Ecolo de deserver de fisheres a presserv                                                                                      |  |  |  |  |  |  |  |  |
|                           | Para que la lectura sea más rápida, indique el rango de fechas<br>en que ha realizado la descarga de respuestas desde SILTRA. |  |  |  |  |  |  |  |  |
|                           | Inicio Periodo                                                                                                    |  |  |  |  |  |  |  |  |
|                           |                                                                                                    |  |  |  |  |  |  |  |  |
|                           | Incluir I rabajadores                                                                                                    |  |  |  |  |  |  |  |  |
|                           | ✓ Aceptados                                                                                                    |  |  |  |  |  |  |  |  |
|                           | ✓ Rechazados                                                                                                    |  |  |  |  |  |  |  |  |
|                           |                                                                                                    |  |  |  |  |  |  |  |  |
|                           |                                                                                                    |  |  |  |  |  |  |  |  |
|                           | Guía Sistema de Liquidación Directa - Cret@                                                                                   |  |  |  |  |  |  |  |  |
|                           | Aceptar Mensajería Cancelar                                                                                                   |  |  |  |  |  |  |  |  |

Sistema Liquidación Directa | 10

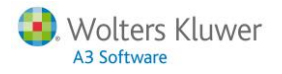

A continuación, configure los campos de la ventana "Respuestas":

- Límites/ Selección: Siguiendo la operativa habitual, realice la selección que corresponda.
- Selección de ficheros y período: Si desea visualizar los ficheros pendientes de procesar y/o los ya procesados active los indicadores: "Ficheros pendientes de procesar" (si es la primera vez que lee las respuestas recibidas), o "Ficheros ya procesados" (si las respuestas ya se habían leído con anterioridad), respectivamente.
- Desde el apartado "Fecha de descarga de ficheros a procesar", podrá solicitar las respuestas descargadas en un determinado día. Para ello, indique el período de descarga que corresponda.
- Apartado "Incluir Trabajadores": Podrá discriminar los trabajadores en función de si desea ver los trabajadores "Aceptados", "Rechazados" o ambos.
   Le recomendamos que, para una búsqueda rápida de discrepancias, active únicamente los trabajadores "Rechazados".

#### Pulse "Aceptar".

La aplicación comenzará con el proceso de lectura de respuestas y, una vez finalizado, le mostrará la siguiente ventana:

#### 6.1.- Discrepancias:

Desde esta ventana se mostrarán las liquidaciones "**Rechazadas**" (III) por la T.G.S.S. porque los errores que contienen imposibilitan el cálculo de la liquidación.

Es decir, se mostrarán aquellos trabajadores que contengan algún tipo de error, <u>omitiéndose</u> a los trabajadores que no aparecen en el fichero de respuesta y que, por tanto, están catalogados como correctos.

| Sistema de Liquidación Directa - Cret@                                                                                                    |                  |                                        |                    |                  |                                |          |                             |             |          |                                     |                          |                       |
|----------------------------------------------------------------------------------------------------|------------------|----------------------------------------|--------------------|------------------|--------------------------------|----------|-----------------------------|-------------|----------|-------------------------------------|--------------------------|-----------------------|
|                                                                                                    | t? ciss          | LEA                                    |                    |                  |                                |          |                             |             |          |                                     | NAF ይ                    | F                     |
| Pulse aquí para visualizar fichero respuestas<br>Se muestran las liquidaciones en las que la TGSS ha detectado errores. Deberá comprobar y subsanar dichos errores para realizar de nuevo el envío.<br>Haga doble clic sobre los trabajadores para ver el detalle de la información. |                  |                                        |                    |                  |                                |          |                             |             |          |                                     |                          |                       |
| Discrepancias Borradores DCL/RNT Richero cálculos recibidos Liq. definitivas RLC/RNT                                                                                                    |                  |                                        |                    |                  |                                |          |                             |             |          |                                     |                          |                       |
| Empresa                                                                                                    | Nombre C         | entro                                  |                    |                  | 000                            | Periodo  | Liquidación                 | Liquidación | Estado   | Modalidad Pago                      | Fichero Xml              | Fecha Xml             |
| 00011                                                                                                    | MONTAJ<br>MONTAJ | ES INDUSTRIALES V<br>ES INDUSTRIALES E | /ALENCIA<br>BILBAO |                  | 08/0011003-64<br>08/0011004-65 | 01/201   | 5                           | L00<br>L00  | RE<br>RE | Cargo en Cuenta<br>Pago Electrónico | RESP_EMP11<br>RESP_EMP11 | 2015/04/26 2015/04/26 |
|                                                                                                    |                  |                                        |                    |                  |                                |          |                             |             |          |                                     |                          |                       |
| Marcar/[                                                                                                    | Desmarcar to     | odos                                   | Filtrar por m      | nodalidad de pag | o informada en e               | l centro | Todas<br>Todas              |             |          |                                     |                          |                       |
| Centro                                                                                                    | Trabajador       | Naf                                    | Nonbre             |                  |                                | _        | Cargo en cu<br>Pago electró | enta        |          |                                     |                          | Estado                |
| 00004                                                                                                    | 000004           | 08/00110004-32                         | GANCIA BELINO      | NTE, SERGIO      |                                |          |                             | /IICO       | _        |                                     |                          | RE                    |
|                                                                                                    |                  |                                        |                    |                  |                                |          |                             |             |          |                                     |                          |                       |
|                                                                                                    |                  |                                        |                    |                  |                                |          |                             |             |          |                                     |                          |                       |
|                                                                                                    |                  |                                        |                    |                  |                                |          |                             |             |          |                                     |                          |                       |
|                                                                                                    |                  |                                        |                    |                  |                                |          |                             |             |          |                                     |                          |                       |
|                                                                                                    |                  |                                        |                    |                  |                                |          |                             |             |          |                                     |                          |                       |
|                                                                                                    |                  |                                        |                    |                  |                                |          |                             |             |          |                                     |                          |                       |
| J                                                                                                    |                  |                                        |                    |                  |                                |          |                             |             |          |                                     |                          |                       |
|                                                                                                    |                  |                                        |                    |                  |                                |          |                             |             |          |                                     | Mensajería               | a Salir               |

En esta ventana, dispone de un filtro para poder visualizar las liquidaciones en función de la modalidad de pago informada en el centro.

De esta manera, podrá corregir primero las discrepancias de aquellas liquidaciones con modalidad de pago "Cargo en cuenta", cuya fecha límite de presentación es el día 20 de cada mes.

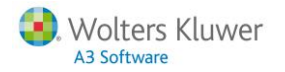

Haciendo doble clic sobre la línea del trabajador podrá visualizar la descripción del error, el tramo incorrecto y los tramos generados por la aplicación:

| Control Recaudación Trabajador - Cret@                |                                                     |                                                                                                    |  |  |  |  |  |  |  |  |  |
|-------------------------------------------------------|-----------------------------------------------------|----------------------------------------------------------------------------------------------------|--|--|--|--|--|--|--|--|--|
| () E                                                  | ?                                                   | та                                                                                                    |  |  |  |  |  |  |  |  |  |
| Empresa 00011<br>Trabajador 00000<br>Tramos período A | - MONTAJES INDUSTR<br>4 - GARCIA BELMONTE,<br>i3nom | IIALES Ccc 08/0011004-65 Paga Mensual de 31/01/2015<br>, SERGIO Naf 08/00110004-32                                                                                             |  |  |  |  |  |  |  |  |  |
| Inicio Fin                                            | Situación Base C                                    | D.C. Base Acc. Prestación Base H.E. H.Compl. Base H.Compl. Horas Tp. Horas Form.                                                                                               |  |  |  |  |  |  |  |  |  |
| 01/01 31/01                                           | Alta 1500                                           | 0.00 1500,00<br>Ⅲ ►                                                                                                    |  |  |  |  |  |  |  |  |  |
| Datos de la Resp                                      | uesta                                               |                                                                                                    |  |  |  |  |  |  |  |  |  |
| Inicio Fin                                            | Código                                              |                                                                                                    |  |  |  |  |  |  |  |  |  |
| 01/01 01/                                             | 31 R9582                                            | Diatos solicitados obligatorios no informados Tipo: C. Código: 500 Valor: 00000000000<br>Diatos solicitados obligatorios no informados Tipo: C. Código: 500 Valor: 00000000000 |  |  |  |  |  |  |  |  |  |
|                                                       | 31 D3362                                            |                                                                                                    |  |  |  |  |  |  |  |  |  |

6.1.1.- Reenvío de los trabajadores con incidencias corregidas

En el caso de que, como respuesta al envío del fichero de bases haya obtenido trabajadores con datos incorrectos, una vez corregidos los errores, deberá volver a enviar a Seguridad Social los trabajadores afectados por estas incidencias. Para ello, acceda de nuevo al menú "Seg.Soc./ Sistema Red/ Sistema Liquidación Directa (Cret@) y, seleccione la pestaña "Envíos".

Le mostrará la siguiente ventana donde podrá seleccionar únicamente a los trabajadores que le han llegado como "Rechazados":

| Búsqueda de Liquidaciones | ×                                                                                                    |
|---------------------------|----------------------------------------------------------------------------------------------------|
| ±                         | <b>F</b>                                                                                                    |
| • Limites                 | Parámetros                                                                                                    |
| 🕐 Trabajadores 💿 Empresas | Envíos Respuestas                                                                                                    |
|                           | Tipo de Paga Mensual                                                                                                    |
|                           | Fecha de Cobro                                                                                                    |
| Primera Empresa 1 🚺 🚺     | Fecha de Control                                                                                                    |
| Última Empresa 🛛 🚺 💽      | Tipo de Liquidación 100 y L13 - Mensual y Finiquito 🔽                                                                                                    |
|                           | Modalidad de Pago  Cargo en Cuenta  Pago Electrónico  Incluir Trabajadores  Pendientes de generar Enviados Aceptados  Rechazados  Guía Sistema de Liguidación Directa - Cret@ |
|                           | Acentar Mensaiería Cancelar                                                                                                    |
|                           | Aceptai Metisaleria Calicelai                                                                                                    |

Pulse **"Aceptar"** para generar la liquidación correspondiente y, por último, realice el envío del fichero a través de SILTRA Prácticas tal y como le hemos explicado en el punto 4 de este manual.

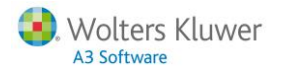

#### 6.2.- Borradores DCL/RNT:

Desde esta ventana podrá visualizar los borradores de las liquidaciones procesadas por la tesorería, que serán aquellas que el fichero de bases enviado por el autorizado no contenga ningún error:

| Sistema de Liquidación Directa - Cret@ |                                                                                                    |                              |                      |                     |           |        |             |                  |                  |                 |                 |                |
|----------------------------------------|----------------------------------------------------------------------------------------------------|------------------------------|----------------------|---------------------|-----------|--------|-------------|------------------|------------------|-----------------|-----------------|----------------|
| D                                      |                                                                                                    |                              |                      |                     |           |        |             |                  |                  |                 |                 |                |
|                                        |                                                                                                    |                              |                      |                     |           |        |             |                  |                  |                 |                 |                |
| Se r<br>Hac                            | Se muestran las liquidaciones que la TGSS ha podido realizar el cálculo. Puede comprobar si existen diferencias entre los cálculos realizados por la TGSS y los de a3ASESOR[nom.<br>Haciendo doble clic se mostrará el detalle del cálculo. |                              |                      |                     |           |        |             |                  |                  |                 |                 |                |
|                                        | Discrepancias Borradores DCL/RNT Richero cálculos recibidos Liq. definitivas RLC/RNT                                                                                                    |                              |                      |                     |           |        |             |                  |                  |                 |                 |                |
|                                        | Empr                                                                                                    | Nombre Centro                | CCC                  | Periodo Liquidación | Liquid    | Estado | Diferen     | Imp. Diferencias | Modalidad Pago   | Fic. Confirmaci | Fic. Cálculos   | Fic. Respuesta |
|                                        | 00011                                                                                                    | MONTAJES INDUSTRIALE         | 08/0011001-62        | 01/2015             | L00       | BO     | CD          | 865,83           | Pago Electrónico |                 |                 | RESP_EMP1      |
|                                        | 00011                                                                                                    | MONTAJES INDUSTRIALE         | 08/0011001-62        | 01/2015             | L13       | BO     | SD          |                  | Pago Electrónico |                 |                 | RESP_EMP1      |
|                                        | 00011                                                                                                    | MONTAJES INDUSTRIALE         | 48/0011048-25        | 01/2015             | L00       | BO     | SD          |                  | Cargo en Cuenta  |                 |                 | RESP_EMP1      |
|                                        | 00011                                                                                                    | MONTAJES INDUSTRIALE         | 48/0011048-25        | 02/2015             | L00       | BO     | CD          | 865,83           | Cargo en Cuenta  |                 |                 | RESP_EMP1      |
|                                        |                                                                                                    |                              |                      |                     |           |        |             |                  |                  |                 |                 |                |
|                                        |                                                                                                    |                              |                      |                     |           |        |             |                  |                  |                 |                 |                |
|                                        |                                                                                                    |                              |                      |                     |           |        |             |                  |                  |                 |                 |                |
|                                        |                                                                                                    |                              |                      |                     |           |        |             |                  |                  |                 |                 |                |
|                                        |                                                                                                    |                              |                      |                     |           |        |             |                  |                  |                 |                 |                |
|                                        |                                                                                                    |                              |                      |                     |           |        |             |                  |                  |                 |                 |                |
|                                        |                                                                                                    |                              |                      |                     |           |        |             |                  |                  |                 |                 |                |
|                                        |                                                                                                    |                              |                      |                     |           |        |             |                  |                  |                 |                 |                |
|                                        |                                                                                                    |                              |                      |                     |           |        |             |                  |                  |                 |                 |                |
|                                        |                                                                                                    |                              |                      |                     |           |        |             |                  |                  |                 |                 |                |
|                                        |                                                                                                    |                              |                      |                     |           |        |             |                  |                  |                 |                 |                |
|                                        |                                                                                                    |                              |                      |                     |           |        |             |                  |                  |                 |                 |                |
| _                                      |                                                                                                    |                              |                      |                     |           |        |             |                  |                  |                 |                 |                |
|                                        | Marcar.                                                                                                    | /Desmarcar todos             | Filtrar por modalida | d de pago informad  | a en el o | entro  | Todas       |                  |                  | Solic           | itar confirmaci | ón liguidación |
|                                        |                                                                                                    |                              |                      |                     |           |        | , <b>L</b>  |                  |                  |                 |                 |                |
| No                                     | o tener e                                                                                                    | n cuenta diferencias inferio | ores a 🛛 0,10 🔽      |                     | M         | ostrar | Todas las L | iquidaciones.    |                  | 9               | olicitar ficher | o cálculos     |
| Ha                                     | aga doble                                                                                                    | e click para ver detalle     |                      |                     |           |        |             |                  |                  |                 | Mensajería      | Salir          |

Podrá seleccionar las liquidaciones que le va a mostrar, en función de la modalidad de pago informada en el centro.

También dispone del campo "No tener en cuenta diferencias inferiores a…", donde, por defecto, vendrá informado 0,10€, pero se podrá modificar por otro importe. De esta manera, se mostrarán como "SD - Sin Diferencias" (en color verde), aquellas liquidaciones cuya diferencia entre lo calculado por Tesorería y lo calculado en a3ASESOR | nom sea inferior o igual al importe informado en este campo.

Asimismo, podrá seleccionar que le muestre "Todas las Liquidaciones", aquellas liquidaciones "Con Diferencias" o "Sin Diferencias".

La aplicación comprobará, automáticamente, si los borradores con la Relación Nominal de Trabajadores (RNT) y el Documento de Cálculo de la Liquidación (DCL) que le ha enviado la T.G.S.S., cuadran con la información calculada por la aplicación. Se comprobarán los trabajadores y tramos, en el caso del RNT, y con el total a ingresar del Tc1 calculado en un resumen de nómina, en el caso del DCL.

De aquéllas que no se detecten descuadres, se mostrará el estado "Sin diferencias" (<sup>SD</sup>). Sin embargo, en las que se detecte algún descuadre, se mostrará el estado "Con diferencias" (<sup>CD</sup>).

Haga doble clic sobre las liquidaciones para consultar los datos de los borradores DCL y RNT. La aplicación le mostrará en primer lugar los datos del DCL donde podrá ver tanto los datos generados por la aplicación (Importe A3nom), como los datos remitidos por parte de la T.G.S.S. (Importe DCL):

| Control Recaudación Trabajador - Cret@                 |                                             |                |                |               | ×       |  |  |
|--------------------------------------------------------|---------------------------------------------|----------------|----------------|---------------|---------|--|--|
| ↓ ± ?                                                  |                                             |                |                |               |         |  |  |
| Empresa 00011 · MONTAJES INDUSTRIALES                  | <b>Ccc</b> 48                               | /0011048-25    | Paga Mensual   | de 28/02/2015 |         |  |  |
| Pulse aguí para visualizar fichero                     | DCL C:\PROGI                                | RA~2\WINCRE~1\ |                | _CTO2_EMP11_L | .00.XML |  |  |
| Pulse aquí para visualizar fichero respue              | stas C:\PROGI                               | RA~2\WINCRE~1\ | SVA\Msjrec\RES | P_EMP11_FEBR  | ERO.XML |  |  |
| Documento cálculo liquidación Relación Nominal Trabaja | dores                                       |                |                |               |         |  |  |
| Descripción                                            | Base DCL                                    | Importe DCL    | Base A3nom     | Importe A3nom | Estado  |  |  |
| CONTINGENCIAS COMUNES                                  | 276,72                                      |                | 2500,00        |               | ▲       |  |  |
| CUOTA CONTINGENCIAS COMUNES                            |                                             | 78,31          |                | 707,50        | 1       |  |  |
| LIQUIDO CONTINGENCIAS COMUNES                          |                                             | 78,31          |                | 707,50        | 1       |  |  |
| IT DE ACCIDENTES DE TRABAJO                            | 276,72                                      | 2,76           | 2500,00        | 37,50         | 1       |  |  |
| IMS DE ACCIDENTES DE TRABAJO                           | 276,72                                      | 2,35           | 2500,00        | 27,50         |         |  |  |
| CUOTA DE ACCIDENTES DE TRABAJO                         |                                             | 5,11           |                | 65,00         | 1       |  |  |
| LIQUIDO DE ACCIDENTES DE TRABAJO                       |                                             | 5,11           |                | 65,00         | ▲       |  |  |
| OTRAS COTIZACIONES                                     | 276,72                                      |                | 2500,00        |               |         |  |  |
| CUOTA OTRAS COTIZACIONES                               |                                             | 22,00          |                | 198,75        |         |  |  |
| LIQUIDO DE TOTALES                                     |                                             | 105,42         |                | 971,25        |         |  |  |
|                                                        |                                             |                |                |               | 1       |  |  |
|                                                        | Este símbolo indica que existen descuadres. |                |                |               |         |  |  |
|                                                        |                                             |                |                |               | Salir   |  |  |

Desde esta ventana, también podrá abrir directamente los siguientes ficheros a través de los links:

- "Pulse aquí para visualizar fichero DCL".
- "Pulse aquí para visualizar fichero respuestas".

Desde la "**Relación Nominal Trabajadores**", haga doble clic sobre la línea del trabajador y accederá a la información de la respuesta en la que podrá comprobar, fácilmente, los tramos e importes que contiene el **RNT** así como los calculados desde la aplicación:

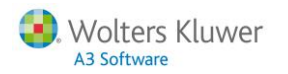

| $\mathbf{V}$ | <u>+</u> ?                                                                                                    |                        |                                                                                                    |                                                                                    |                                                              |                                                   |                        |                   |                      |               |                           |
|--------------|----------------------------------------------------------------------------------------------------|------------------------|----------------------------------------------------------------------------------------------------|------------------------------------------------------------------------------------|--------------------------------------------------------------|---------------------------------------------------|------------------------|-------------------|----------------------|---------------|---------------------------|
| Empresa      | 00011 - MON                                                                                                    | TAJES IN               | DUSTRIALES                                                                                              | ;                                                                                  | Ccc                                                          | 48/0011048                                        | 25 Paga                | Mensual           | de 28/02/2015        |               |                           |
|              |                                                                                                    | Pulse                  | aquí para v                                                                                             | visualizar fich                                                                    | ero RNT C:\P                                                 | ROGRA~2\WIN                                       | ICRE~1\XDCF            | RNT\FEB           | _CT02_EMP11_I        | LOO.XML       |                           |
|              | Puls                                                                                                    | e aquí p               | oara visualiz                                                                                           | ar fichero res                                                                     | puestas C:\P                                                 | ROGRA~2\WIN                                       | ICRE~1\SVA\            | Msjrec\RESI       | P_EMP11_FEBR         | ERO.XML       |                           |
| Documen      | to cálculo liqui                                                                                                    | idación                | Relaciór                                                                                                | n Nominal Tra                                                                      | bajadores                                                    |                                                   |                        |                   |                      | 1             |                           |
| Centro       | l rabajador                                                                                                    | N                      | at<br>20011000102                                                                                       | Nombre                                                                             |                                                              |                                                   |                        |                   |                      | Estado        |                           |
| 00002        | 000002                                                                                                    | 41                     | 50011000162                                                                                             | FEREZ                                                                              | LUFEZ, LUISA                                                 |                                                   |                        |                   |                      | <u> </u>      |                           |
|              |                                                                                                    |                        |                                                                                                    |                                                                                    |                                                              |                                                   |                        |                   |                      |               |                           |
|              |                                                                                                    |                        |                                                                                                    |                                                                                    |                                                              |                                                   |                        |                   |                      |               |                           |
|              | Control Reca                                                                                                    | udación                | Trabajador -                                                                                            | Cret@                                                                              | *                                                            |                                                   |                        |                   |                      |               |                           |
|              |                                                                                                    | ΕĽ                     | ?                                                                                                    |                                                                                    |                                                              |                                                   |                        |                   |                      |               |                           |
|              |                                                                                                    |                        |                                                                                                    |                                                                                    |                                                              |                                                   |                        |                   |                      |               |                           |
|              | Empresa                                                                                                    | 00011                  | - MONTAJES                                                                                              | INDUSTRIALE:                                                                       | 5                                                            | Ccc                                               | : 48/001104            | 8-25 P            | <b>aga</b> Mensual d | de 28/02/2019 | 5                         |
|              | Irabaiador                                                                                                    |                        |                                                                                                    |                                                                                    |                                                              |                                                   | 40.0044.00             | 01.00             |                      |               |                           |
|              |                                                                                                    | eríodo A               | 3nom                                                                                                    | PEZ, LUISA                                                                         |                                                              | Naf                                               | 48/001100              | 01-62             |                      |               |                           |
|              | Tramos pe                                                                                                    | eríodo A<br>Fin        | 3nom<br>Situación                                                                                       | PEZ, LUISA<br>Base C.C                                                             | Base Acc.                                                    | Naf<br>Prestación                                 | 48/001100<br>Base H.E. | 01-62<br>H.Compl. | Base H.Compl.        | Horas Tp.     | Hor                       |
|              | Tramos pe<br>Inicio<br>01/02                                                                                                    | Fin 28/02              | 3nom<br>Situación<br>Alta                                                                               | Base C.C<br>2500,00                                                                | Base Acc. 2500,00                                            | Naf<br>Prestación                                 | 48/001100<br>Base H.E. | 01-62<br>H.Compl. | Base H.Compl.        | Horas Tp.     | Hor                       |
|              | Tramos per<br>Inicio<br>01/02                                                                                                    | Fin<br>28/02           | Situación<br>Alta                                                                                       | PEZ, LUISA<br>Base C.C<br>2500,00                                                  | Base Acc.<br>2500,00                                         | N af<br>Prestación                                | 48/001100<br>Base H.E. | 01-62<br>H.Compl. | Base H.Compl.        | Horas Tp.     | Ho                        |
|              | Tramos pe<br>Inicio<br>01/02                                                                                                    | Fin<br>28/02           | Situación<br>Alta                                                                                       | Base C.C                                                                           | Base Acc.<br>2500,00                                         | N af                                              | 48/001100<br>Base H.E. | 01-62             | Base H.Compl.        | Horas Tp.     | Ho                        |
|              | Tramos pe<br>Inicio<br>01/02                                                                                                    | Fin<br>28/02           | Situación<br>Alta                                                                                       | Base C.C<br>2500,00                                                                | Base Acc.<br>2500,00                                         | Prestación                                        | 48/001100<br>Base H.E. | H.Compl.          | Base H.Compl.        | Horas Tp.     | Ho                        |
|              | Tramos pe                                                                                                    | Fin<br>28/02           | Situación<br>Alta                                                                                       | Base C.C<br>2500,00                                                                | Base Acc.<br>2500,00                                         | N af                                              | 48/001100<br>Base H.E. | H.Compl.          | Base H.Compl.        | Horas Tp.     | Hor                       |
|              | Tramos per                                                                                                    | 28/02                  | Situación<br>Alta                                                                                       | Base C.C<br>2500,00                                                                | Base Acc.<br>2500,00                                         | Naf<br>Prestación                                 | 48/001100<br>Base H.E. | H.Compl.          | Base H.Compl.        | Horas Tp.     | Hor                       |
|              | Tranos pe<br>Inicio                                                                                                    | la Relac               | ión Nominal                                                                                             | Base C.C<br>2500,00                                                                | Base Acc.<br>2500,00                                         | Naf                                               | 48/001100<br>Base H.E. | 01-62             | Base H.Compl.        | Horas Tp.     | Hor                       |
|              | Tranos pe<br>Inicio<br>01/02                                                                                                    | la Relac               | ión Nominal                                                                                             | Base C.C<br>2500,00<br>I de Trabajad<br>Descripción                                | Base Acc.<br>2500,00<br>pres                                 | Naf                                               | 48/001100<br>Base H.E. | 01-62             | Base H.Compl.        | Horas Tp.     | Hor<br>Import             |
|              | Tranos pel           Inicio           01/02              Datos de l           Inicio           01/02                                                                                                    | la Relace<br>Fin 28/02 | ión Nominal                                                                                             | Base C.C<br>2500.00<br>de Trabajad<br>Descripción<br>ASE DE ACCID                  | Base Acc.<br>2500,00<br>Dres<br>ENTES DE TRA<br>ENTES DE TRA | Naf<br>Prestación<br>III<br>III                   | 48/001100<br>Base H.E. | 01-62             | Base H.Compl.        | Horas Tp.     | Import<br>27              |
|              | Tranos pel     Tranos pel     Inicio     Ot/02     Ot/02     Ot/02                                                                                                    | la Relac               | ión Nominal<br>ión Nominal<br>i2 B<br>12 B                                                              | Base C.C<br>2500.00<br>de Trabajad<br>Descripción<br>IASE DE ACCID                 | Base Acc.<br>2500,00<br>ores<br>ENTES DE TRA                 | Naf<br>Prestación<br>III<br>III<br>ABAJO<br>ABAJO | 48/001100<br>Base H.E. | 01-62             | Base H.Compl.        | Horas Tp.     | Import<br>27              |
|              | Tranos pel Inicio Datos de Inicio O1/02 01/02 01/02                                                                                                    | la Relac<br>28/02      | ión Nominal<br>ión Nominal<br>C B<br>12 B                                                               | Base C.C<br>2500.00<br>de Trabajad<br>Descripción<br>MASE DE ACCID<br>ASE DE ACCID | Base Acc.<br>2500,00<br>ores<br>ENTES DE TRA<br>ENTES DE TRA | Naf<br>Prestación<br>III<br>BAJO<br>BAJO          | 48/001100<br>Base H.E. | 01-62             | Base H.Compl.        | Horas Tp.     | Hor<br>Import<br>27<br>27 |
|              | Tranos pel Inicio Ol / 02  Control Ol / 02  Control Ol / | la Relace              | ión Nominal<br>C B<br>C B<br>C B<br>C B<br>C B<br>C B<br>C B<br>C B<br>C B<br>C C B<br>C C B<br>C C C C | Base C.C<br>2500.00<br>de Trabajad<br>Descripción<br>IASE DE ACCID                 | Base Acc.<br>2500,00<br>ores<br>ENTES DE TRA<br>ENTES DE TRA | Naf<br>Prestación<br>III<br>BAJO<br>BAJO<br>BAJO  | 48/001100<br>Base H.E. | 01-62             | Base H.Compl.        | Horas Tp.     | Ho<br>Import<br>27<br>27  |
|              | Tranos pel Inicio Datos de Inicio O1/02 01/02                                                                                                    | la Relac<br>Fin 28/02  | ión Nominal<br>C B<br>C B<br>C B<br>C B<br>C B<br>C B<br>C B<br>C B<br>C B<br>C B                       | Base C.C<br>2500.00<br>de Trabajad<br>Descripción<br>IASE DE ACCID                 | Base Acc.<br>2500,00<br>ores<br>ENTES DE TRA<br>ENTES DE TRA | Naf<br>Prestación<br>III<br>BAJO<br>BAJO<br>BAJO  | 48/001100<br>Base H.E. | 01-62             | Base H.Compl.        | Horas Tp.     | Import<br>27              |
|              | Tranos pel Inicio Datos de Inicio 01/02 01/02 01/02                                                                                                    | la Relac<br>Fin 28/02  | ión Nominal<br>C B<br>C B<br>C B<br>C B<br>C B<br>C B<br>C B<br>C B<br>C B<br>C B                       | Base C.C<br>2500.00<br>de Trabajad<br>Descripción<br>IASE DE ACCID                 | Base Acc.<br>2500,00<br>ores<br>ENTES DE TRA<br>ENTES DE TRA | Naf                                               | 48/001100              | 01-62             | Base H.Compl.        | Horas Tp.     | Importe<br>271<br>271     |

Si lo desea, pulse el botón **"DT"** para acceder a la ficha del trabajador, desde donde podrá comprobar los datos que afectan al cálculo de su nómina con la finalidad que pueda corregir los posibles datos erróneos.

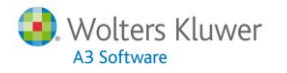

| Mantenimiento de 1                                                                                                    | Trabajadores                                                                                                    |                                                      |                                                                                                    |                    |
|----------------------------------------------------------------------------------------------------|----------------------------------------------------------------------------------------------------|------------------------------------------------------|----------------------------------------------------------------------------------------------------|--------------------|
|                                                                                                    | • <u>+</u> ? <u>A</u> EM PR IC                                                                                                    | PI SMS CISS                                          | <u></u>                                                                                                    | t <del>it</del>    |
| Empresa 00011<br>Trabajador 000002<br>Filiación Col<br>Datos Filiación<br>D.N.I. / N.I.F.<br>Apellidos y Nombre<br>Fecha Nacimiento<br>Nro. Afiliación S.S.<br>Sexo | HONTAJES INDUSTRIALES     PEREZ LOPEZ, LUISA  Contratos Conceptos  00110048Q Centro 2 PEREZ LOPEZ, LUISA  1/01/1980 35 N Matríc.  48 / 00110001 - 62  Mujer Estado Civil Soltero/a | <b>Datos Bancario</b><br>Nro. Formato Cf<br>Banco de | Ir a<br>Afiliación Sistema Red<br>Comunic. Datos Pagador (145)<br>Cálculo de Atrasos<br>Cálculo de Complementarias<br>Cálculo de Complementarias<br>Datos de Centro<br>Ficha de Histórico Anual<br>Generador de Informes - Cartas<br>Histórico de Datos de IRPF<br>Hoia de Salario | V Observaciones    |
| Nacionalidad                                                                                                    | Madre                                                                                                    |                                                      | Mantenimiento Datos Convenio                                                                                                    |                    |
| N.I.F repres.legal                                                                                                    |                                                                                                    | Datos para IRP<br>Clave c                            | Mantenimiento de Incidencias<br>Partes de Confirmación<br>Simulación de Costas                                                                                                    | % Base IBPE 100.00 |
| Sigla                                                                                                    | •                                                                                                    | Tributación R                                        | Jindiación de Costes                                                                                                    | % Retención 8,04   |
| Vía Públ.                                                                                                    |                                                                                                    | Tipo 🔺                                               |                                                                                                    |                    |
| Número                                                                                                    | Esc Piso Puerta                                                                                                    | Ingr. Anuales                                        | Salir                                                                                                    |                    |
| Municipio                                                                                                    |                                                                                                    |                                                      |                                                                                                    | Datos IRPF         |
| C.P./Prov.                                                                                                    |                                                                                                    | Datos Categoría                                      |                                                                                                    |                    |
| País                                                                                                    |                                                                                                    | Categoría                                            |                                                                                                    |                    |
| Teléfono                                                                                                    | Extensión                                                                                                    | Puesto Trab.                                         |                                                                                                    |                    |
| Teléfono                                                                                                    | Extensión                                                                                                    | C.Ocupación                                          |                                                                                                    |                    |
| E-mail                                                                                                    |                                                                                                    |                                                      |                                                                                                    | Confidencialidad   |
|                                                                                                    |                                                                                                    |                                                      |                                                                                                    |                    |
|                                                                                                    |                                                                                                    | In                                                   | sertar Foto Simular Nómina C                                                                                                    | ancelar Salir      |

Una vez recibidos y comprobados los borradores de la pestaña "Borradores DCL/RNT", usted podrá:

- Seleccionar las liquidaciones con el estado "Sin diferencias" (SD) y "Solicitar confirmación liquidación". La aplicación generará un fichero de confirmación que deberá remitir a la T.G.S.S., a través de la aplicación SILTRA Prácticas, mediante el cual le solicita la liquidación definitiva de cotización.
- O bien, podrá **"Solicitar fichero cálculos"** en aquellas liquidaciones con el estado **"Con diferencias"** (I) que no haya podido comprender de dónde proviene el descuadre. La aplicación generará un fichero de solicitud de cálculos que deberá remitir a la T.G.S.S., a través de la aplicación SILTRA Prácticas, mediante el cual les solicita los cálculos realizados, que le permitirán comprobar qué ha calculado la T.G.S.S., para cada trabajador.

| Sistem | na de Lio | quidación Directa - Cret@      |                     |                      |           |            |              |                    |                   |                  |                   | ×              |
|--------|-----------|--------------------------------|---------------------|----------------------|-----------|------------|--------------|--------------------|-------------------|------------------|-------------------|----------------|
| Q      |           | ciss                           |                     |                      |           |            |              |                    |                   |                  | NAF 🥰             | F              |
|        |           |                                |                     |                      |           |            |              |                    |                   |                  |                   |                |
| Sem    | uestran   | las liquidaciones que la TG    | SS ha podido real   | izar el cálculo. Pue | de comp   | robar si e | existen dife | erencias entre los | cálculos realizad | os por la TGSS y | los de a3ASE      | SORInom.       |
| Hacie  | endo da   | idie ciic se mostrara ei detai | ie dei calculo.     |                      |           |            |              |                    |                   |                  |                   |                |
|        | Discr     | repancias Borrad               | ores DCL/RNT        | Hichero cálculo      | s recibid | os L       | iq. detiniti | vas RLC/RN1        |                   |                  |                   |                |
|        | Empr      | Nombre Centro                  | CCC                 | Periodo Liquidación  | Liquid    | Estado     | Diferen      | Imp. Diferencias   | Modalidad Pago    | Fic. Confirmaci  | Fic. Cálculos     | Fic. Respuesta |
|        | 00011     | MONTAJES INDUSTRIALE           | 08/0011001-62       | 01/2015              | L00       | BO         | CD           | 865,83             | Pago Electrónico  |                  |                   | RESP_EMP1      |
|        | 00011     | MONTAJES INDUSTRIALE           | 08/0011001-62       | 01/2015              | L13       | BO         | SD           |                    | Pago Electrónico  |                  |                   | RESP_EMP1      |
|        | 00011     | MONTAJES INDUSTRIALE           | 48/0011048-25       | 01/2015              | L00       | во         | SD           |                    | Cargo en Cuenta   |                  |                   | RESP_EMP1      |
|        | 00011     | MONTAJES INDUSTRIALE           | 48/0011048-25       | 02/2015              | L00       | BO         | CD           | 865,83             | Cargo en Cuenta   |                  |                   | RESP_EMP1      |
|        |           |                                |                     |                      |           |            |              |                    |                   |                  |                   |                |
|        |           |                                |                     |                      |           |            |              |                    |                   |                  |                   |                |
|        |           |                                |                     |                      |           |            |              |                    |                   |                  |                   |                |
|        |           |                                |                     |                      |           |            |              |                    |                   |                  |                   |                |
|        |           |                                |                     |                      |           |            |              |                    |                   |                  |                   |                |
|        |           |                                |                     |                      |           |            |              |                    |                   |                  |                   |                |
|        |           |                                |                     |                      |           |            |              |                    |                   |                  |                   |                |
|        |           |                                |                     |                      |           |            |              |                    |                   |                  |                   |                |
|        |           |                                |                     |                      |           |            |              |                    |                   |                  |                   |                |
|        |           |                                |                     |                      |           |            |              |                    |                   |                  |                   |                |
|        |           |                                |                     |                      |           |            |              |                    |                   |                  |                   |                |
|        |           |                                |                     |                      |           |            |              |                    |                   |                  |                   |                |
| _      |           |                                |                     |                      |           |            | (            |                    | -                 |                  |                   |                |
|        | Marcar    | /Desmarcar todos F             | iltrar por modalida | id de pago informad  | a en el o | entro      | Todas        |                    |                   | Solic            | itar confirmaci   | on liquidación |
| No     | tener e   | n cuenta diferencias inferior  | es a 0,10 💌         |                      | м         | ostrar     | Todas las l  | iquidaciones       | 1                 |                  | Solicitar fichero | cálculos       |
| Hag    | ja doble  | e click para ver detalle       |                     |                      |           |            |              |                    |                   |                  | Mensajería        | Salir          |

Sistema Liquidación Directa | 16

# 🛈 Cómo saber el directorio en el que se generan los ficheros XML

Para comprobar el directorio en el que se generan los ficheros XML de confirmación de liquidación y de solicitud de cálculos, desde el punto "**Configuración**" de SILTRA Prácticas, acceda a la ventana "**Localización de ficheros**":

| 7 SILTR                                           | RA Práctica                                                                                                    | as Versión 1. | .0          |                    |               |             |               |           | - • ×   |
|---------------------------------------------------|----------------------------------------------------------------------------------------------------|---------------|-------------|--------------------|---------------|-------------|---------------|-----------|---------|
| 소 이                                               | otización                                                                                                    | Comuni        | icaciones   | Impre <u>s</u> ión | Buzones       | Utilidades  | Configuración | Acerca de |         |
|                                                   | Opciones de configuración                                                                                                    |               |             |                    |               |             |               |           |         |
| <u></u>                                           |                                                                                                    |               |             |                    |               |             |               |           |         |
| Autor                                             | izado A                                                                                                    | plicación     | Comunica    | aciones Lo         | calización de | ficheros In | npresora      |           | Guaruar |
| Direc                                             | torios qu                                                                                                    | e interviene  | en en SILTR | A Prácticas:       |               |             |               |           | 1.4     |
| Carpe<br>C<br>Fiche<br>C<br>Copias<br>C<br>Recibo | Carpeta de instalación:<br>C:\Program Files (x86)\SILTRA Prácticas<br>Ficheros de Cotización:<br>C:\Program Files (x86)\SILTRA Prácticas\XECR<br>Copias de ficheros de Cotización:<br>C:\Program Files (x86)\SILTRA Prácticas\XECR\Copias-XECR<br>Recibos de Liquidación: |               |             |                    |               |             |               |           |         |
| Relac                                             | C:\Program Files (x86)\SILTRA Prácticas\XDCR\RLC<br>Relación Nominal de Trabajadores:<br>C:\Program Files (x86)\SILTRA Prácticas\XDCR\RNT<br>Documentos de Cálculo de Liquidaciones:                                                                                      |               |             |                    |               |             |               |           |         |
| Pulse                                             | Pulse en el enlace si desea modificar la ruta.  Cargar directorios por defecto                                                                                                    |               |             |                    |               |             |               |           |         |
|                                                   |                                                                                                    |               |             |                    |               |             |               |           |         |
| WWW                                               | j-social.es                                                                                                    |               |             |                    |               | 5           |               | •         | 8       |

#### 6.3.- Fichero cálculos recibidos

Desde esta ventana podrá visualizar el detalle de cálculo obtenido tras "Solicitar fichero cálculos":

| istema d | e Liquidación Dire | ecta - Cret@        |               |                        |       |                   |                     |         |          |             |            |
|----------|--------------------|---------------------|---------------|------------------------|-------|-------------------|---------------------|---------|----------|-------------|------------|
| QZ       | 1 ?  CISS          |                     |               |                        |       |                   |                     |         |          | NAF 🧲       | : 5        |
| D        | iscrepancias       | Воггаdо             | es DCL/RNT    | Fichero cálculos recib | oidos | q. definitivas RL | C/RNT               |         |          |             |            |
| Empr     | Nombre Centro      |                     |               |                        |       | CCC               | Periodo Liquidación | Liquida | . Estado | Fichero Xml | Fecha Xml  |
| 00011    | MONTAJES IND       | JSTRIALES MADRIE    | )             |                        |       | 48/0011048-25     | 01/2015             | L00     | SD       | RESP_CALCUL | 2015/04/29 |
| 00011    | MONTAJES IND       | JSTRIALES SEVILL    | 1             |                        |       | 08/0011005-66     | 01/2015             | L00     | CD       | RESP_CALCUL | 2015/04/29 |
|          |                    |                     |               |                        |       |                   |                     |         |          |             |            |
| Centro   | Trabajador         | Naf                 | Nombre        |                        |       |                   |                     |         |          |             | Estado     |
| 00005    | 000005             | 08/00110005-33      | ANDRES GARCIA | , LORENA               |       |                   |                     |         |          |             | CD         |
|          |                    |                     |               |                        |       |                   |                     |         |          |             |            |
|          |                    |                     |               |                        |       |                   |                     |         |          |             |            |
|          |                    |                     |               |                        |       |                   |                     |         |          |             |            |
| No ten   | er en cuenta dife  | erencias inferiores | a 0,10 🔽      |                        |       |                   |                     |         |          |             |            |
|          |                    |                     |               |                        |       |                   |                     |         |          | Mensajerí   | a Salir    |

Haga doble clic sobre el trabajador con estado "**Rechazado**" (III) para consultar los cálculos de los borradores DCL y RNT. La aplicación le mostrará tanto los datos generados por la aplicación, como los datos remitidos por parte de la T.G.S.S.

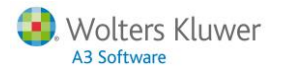

Para detectar posibles diferencias, la aplicación comparará, de forma automática, los resultados del fichero remitido por la T.G.S.S. con los calculados por la aplicación en el resumen de nómina, a nivel de trabajador.

Este símbolo 🔔 le indicará el dato que aparece descuadrado.

En esta ventana, dispone de los siguientes links para poder abrir directamente el fichero enviado por la TGSS:

- "Pulse aquí para visualizar fichero cálculos".
- "Pulse aquí para visualizar fichero respuestas".

| Control Recaudación Trabajador - Cret@                                                                                                    | ×                                                                                                    |
|----------------------------------------------------------------------------------------------------|----------------------------------------------------------------------------------------------------|
| ▼ ± ?                                                                                                    | DT                                                                                                    |
| Empresa         00011 - MONTAJES INDUSTRIALES         Ccc         08/001100           Trabajador         000005 - ANDRES GARCIA, LORENA         Naf         08/001100           Pulse aquí para visualizar fichero cálculos         C:\PR0GRA~2\\           Pulse aquí para visualizar fichero respuestas         C:\PR0GRA~2\\           Datos de Cálculos         C:\PR0GRA~2\\  | 05-66 <b>Paga</b> Mensual de 31/01/2015<br>005-33<br>WINCRE~1\SVA\Msjrec\ENE_CTO5_CALC_EMP11.XML<br>WINCRE~1\SVA\Msjrec\RESP_CALCULOS_EMP11.XML                                                                                                    |
| Descripción                                                                                                    | Datos TGSS Datos A3nom Estado                                                                                                    |
| Datos Afiliación de 31/01/2015<br>GRUPO DE COTIZACION<br>CODIGO DE CONTRATO<br>COEFICIENTE TIEMPO PARCIAL<br>CNAE<br>Datos Económicos<br>CONTINGENCIAS COMUNES<br>CUOTA CONTINGENCIAS COMUNES<br>IT DE ACCIDENTES DE TRABAJO<br>IMS DE ACCIDENTES DE TRABAJO<br>CUOTA DE ACCIDENTES DE TRABAJO<br>CUOTA DE ACCIDENTES DE TRABAJO<br>CUOTA OTRAS COTIZACIONES<br>LIQUIDO DE TOTALES | 08       07         200       200         500       000         05610       00111         565,35       2500,00         36,61       707,50         2,35       37,50         1,85       27,50         4,20       65,00         56,68       198,75         97,49       971,25 |
| <                                                                                                    | •                                                                                                    |
|                                                                                                    | Salir                                                                                                    |

Si el dato es incorrecto en la aplicación, deberá modificarlo para el trabajador y recalcular su nómina. En cambio, si el dato es incorrecto en afiliación, deberá modificarlo mediante la acción MC - Cambio de contrato (Tipo/Coeficiente).

#### 6.4.- Liquidaciones definitivas RLC/RNT

Desde esta ventana se visualizarán las liquidaciones para las que se han obtenido los ficheros definitivos del RNT (Relación Nominal de Trabajadores) y el RLC (Recibo Liquidación de cotizaciones), tras "Solicitar confirmación liquidación".

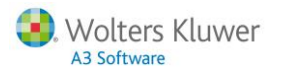

| Sis      | tema de Li             | quidación Directa - Cret@<br>t ? CISS                        |                                         |                             |                 |                |                      |                   |                      |                 | NAF 🥰            | <b>.</b>               |
|----------|------------------------|--------------------------------------------------------------|-----------------------------------------|-----------------------------|-----------------|----------------|----------------------|-------------------|----------------------|-----------------|------------------|------------------------|
| Se<br>La | e muestrar<br>modalida | ı las liquidaciones confirmad<br>d de pago que se muestra e: | as por TGSS. El p<br>s la recibida en e | roceso en a3ASESC<br>I RLC. | )R nom h        | a finali       | izado. Para          | obtener un borrad | lor de las liquidaci | ones presentad  | as, pulse los bo | tones RLC / RNT.       |
|          | Disc                   | repancias Borrad                                             | lores DCL/RNT                           | Fichero cálculo             | s recibido      | os             | Liq. definiti        | vas RLC/RNT       |                      |                 |                  |                        |
| Г        | Empr                   | Nombre Centro                                                | CCC                                     | Periodo Liquidación         | Liquid          | Estad          | o Diferen            | Imp. Diferencias  | Modalidad Pago       | Fic. Confirmaci | Fic. Cálculos    | Fic. Respuesta         |
|          | 00011                  | MONTAJES INDUSTRIALE                                         | 08/0011005-66                           | 01/2015<br>01/2015          | L00<br>L00      |                |                      | 302,69            | Al pulsar los b      | otones RLC c    | RNT, se mo       | RESP_EMP1<br>RESP_EMP1 |
|          | Marca<br>No tener d    | /Desmarcar todos<br>en cuenta diferencias inferior           | es a 0,10 🔽                             | Moda                        | ılidad de<br>Ma | pago<br>ostrar | Todas<br>Todas las L | iquidaciones      | PDF, RTF o W         | marcadas, pr    | Mensajería       | salir                  |

En esta pantalla, podrá seleccionar las liquidaciones que le va a mostrar, en función de la modalidad de pago informada en el centro.

También dispone del campo "No tener en cuenta diferencias inferiores a…", donde, por defecto, vendrá informado 0,10€, pero se podrá modificar por otro importe. De esta manera, se mostrarán como "SD - Sin Diferencias" (en color verde), aquellas liquidaciones cuya diferencia entre lo calculado por Tesorería y lo calculado en a3ASESOR|nom sea inferior o igual al importe informado en este campo.

Asimismo, podrá seleccionar que le muestre "Todas las Liquidaciones", aquellas liquidaciones "Con Diferencias" o "Sin Diferencias".

Además, tiene la posibilidad de generar los impresos de los ficheros **RLC** y **RNT**, a partir de las liquidaciones definitivas.

#### A tener en cuenta...

Todos los movimientos que actualmente se estan gestionando desde Cret@ se envían en modo de pruebas y, por lo tanto, todos los envíos, respuestas e impresos tienen carácter de borrador.

#### Recuerde que...

La Dirección Provincial de la Tesorería le prestará el soporte necesario y atenderá a las consultas e incidencias que le surjan.

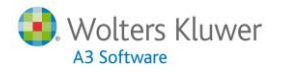

### 7.- Nomenclatura de ficheros

A continuación, se detallan los ficheros que se generan desde la aplicación para posibles envíos a través del nuevo Sistema de Liquidación Directa:

- Fichero de bases => Caammxxx (donde aa = últimas dos posiciones del año, mm = mes; xxx = n° secuencial).
   Ejemplo: C1501001 (primer fichero de bases generado de enero de 2015)
- Fichero borrador = > Baammxxx Igual que el fichero anterior pero precedido de la <u>letra B</u>.
   Ejemplo: B1501001 (primer fichero borrador generado de enero de 2015)
- Fichero de solicitud de cálculos => Saammxxx
   Igual que el fichero anterior pero precedido de la <u>letra S</u>.
   Ejemplo: S1501001 (primer fichero de solicitud de cálculos generado de enero de 2015)
- Fichero de solicitud de confirmación => Faammxxx
   Igual que el fichero anterior pero precedido de la <u>letra F</u>.
   Ejemplo: F1501001 (primer fichero de solicitud de confirmación generado de enero de 2015)

Todos estos ficheros **se crearan en la carpeta \XECR** de SILTRA Prácticas (ubicada, por defecto, en el siguiente directorio: "C:\Program Files\ SILTRA Prácticas\XECR") y se enviarán a través de SILTRA Prácticas desde el botón "**Cotización**", a través de las opciones "Seleccionar", "Procesar" y "Envío/Recepción".

| * 5 | LTRA Práctica | s Versión 1.0  |           |               |                |                           |              |                  | <b>_</b>      |            |              |
|-----|---------------|----------------|-----------|---------------|----------------|---------------------------|--------------|------------------|---------------|------------|--------------|
| 2   | Cotización    | Comunicaciones | Impresión | Buzones       | Ublidades      | Configuración             | Acerca de    |                  |               |            |              |
|     | -             | 100            | 4         |               |                |                           |              |                  |               |            |              |
|     |               | -              |           |               | -              |                           |              |                  |               |            |              |
|     |               |                |           |               |                |                           | 3            | 7                |               |            |              |
|     |               |                |           | /             | A              | <                         |              | -                |               |            |              |
|     |               | -              | 1         |               |                | 1                         |              |                  |               |            |              |
|     |               |                |           |               |                |                           |              |                  |               |            |              |
|     | CO            | TIZACIÓN       | C         | OMUNIC        | ACIONES        |                           | IMPRESIÓ     | N                |               |            |              |
|     |               |                | 1 20      | TRA Práctica  | as Versión 1.0 |                           |              |                  |               |            |              |
|     |               |                | A         | Cotización    | Comunicad      | ciones Impre <u>s</u> ión | n Buzones    | Utilidades       | Configuración | Acerca de  |              |
|     |               |                |           | į.            | - die          | Validación y a            | daptación de | ficheros         |               |            | P            |
|     |               | -              | 前         | C D Se        | laccionat      | C Processor               | 0.0          | ndo Recención    | 00 Burrón St  | () phile   | # Linear     |
|     |               |                |           | XML ENVIO     |                | INFORMACTI                | óst DE PROCE | SO: CORRECTOS    | (0/0) INCORRE | CTOS (0/0) | C Production |
|     | B             | UZONES         |           |               |                |                           |              | 874-145397030000 | 18570 (ROMAN) |            |              |
| No. | seg social.es |                |           |               | 1              |                           |              |                  |               |            |              |
|     |               |                |           |               |                |                           |              |                  |               |            |              |
|     |               |                |           |               | 0              |                           |              |                  |               |            |              |
|     |               |                |           |               |                |                           |              |                  |               |            |              |
|     |               |                |           |               |                |                           |              |                  |               |            |              |
|     |               |                |           |               |                |                           |              |                  |               |            |              |
|     |               |                |           |               |                |                           |              |                  |               |            |              |
|     |               |                | 1         |               |                |                           |              |                  |               |            |              |
|     |               |                | - and     | NN            |                |                           |              | 1                | -             | 5.00       | 0            |
|     |               |                | 1         | seg-social es |                |                           |              |                  |               | 21         | 0            |

Sistema Liquidación Directa | 20

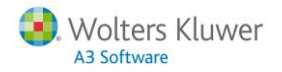

# Situación de Impresos

Con el fin de adaptar progresivamente la aplicación al Nuevo Sistema de Liquidación Directa (Cret@), tiene la posibilidad de consultar los **datos relativos a los envíos y respuestas gestionados por el Nuevo Sistema de Liquidación Directa** desde los siguientes puntos de la aplicación:

- Ficha Empresa
- Listado Situación de Impresos.

#### • Ficha Empresa

Desde el apartado "Situación de Impresos" puede acceder a "Sist. Liq. Directa", a través del cual, podrá visualizar en cada momento en qué situación se encuentran sus envíos a la Tesorería General de la Seguridad Social.

Los estados en los que se puede encontrar una liquidación son los siguientes:

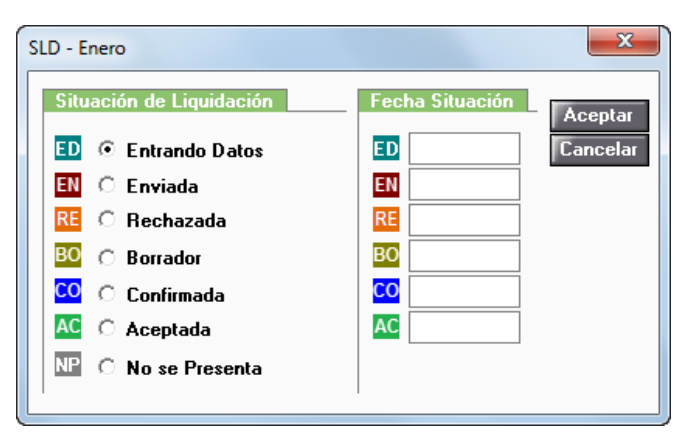

Asimismo, al pulsar sobre la casilla de Sistema de Liquidación Directa del mes que desee consultar, le aparecerá la relación de todos los centros de trabajo, tanto matrices como filiales, en los casos que existiera agrupación de centros, para que seleccione que liquidación desea visualizar.

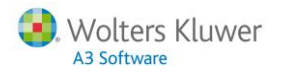

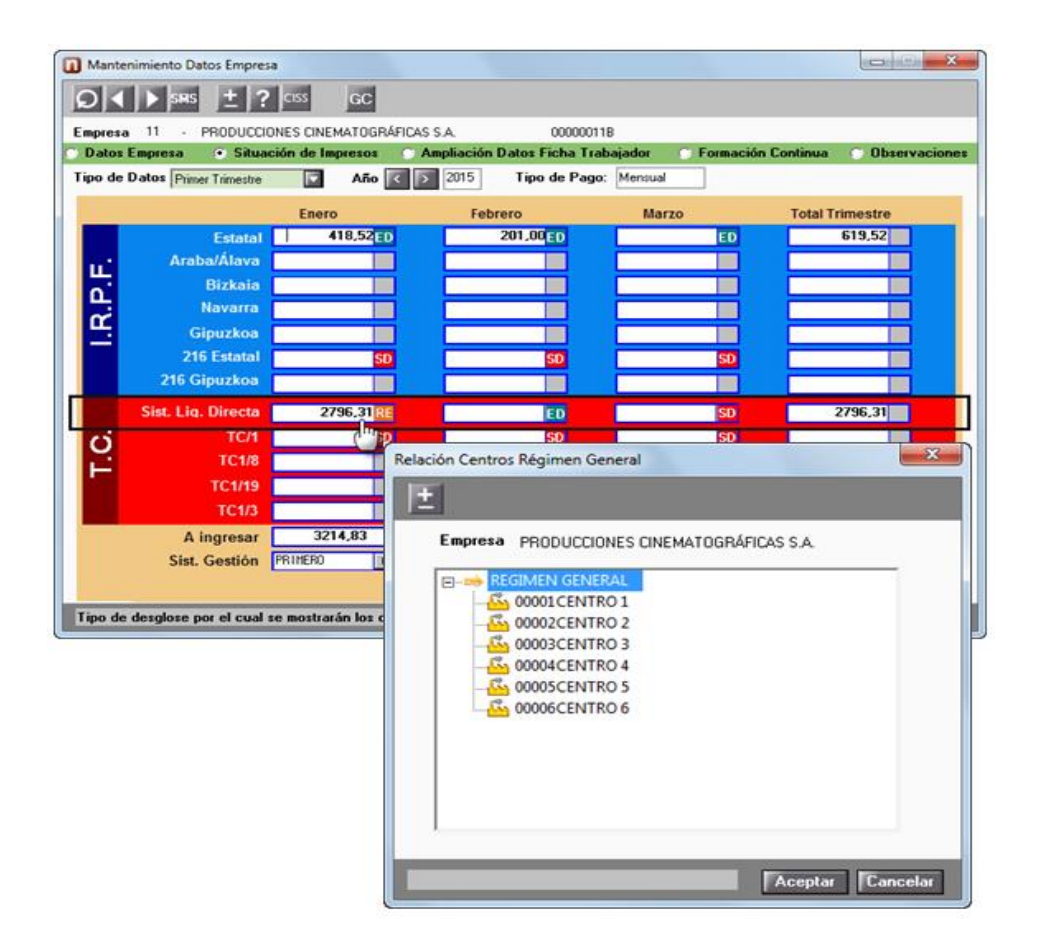

Al pulsar sobre uno de los centros, podrá consultar el Modelo de Recibo de Liquidación de Cotizaciones, y desde las pestañas **"Datos calculados a3ASESOR|nom"** y **"Datos calculados TGSS"** podrá agilizar el proceso de comparación de datos calculados por la Tesorería General de la Seguridad Social con los calculados en la aplicación.

| Datos calculados a3ASESOR/nom 🕐 Datos c                                                                               | alculados TGSS    | Estado: AC                                 |
|----------------------------------------------------------------------------------------------------|-------------------|--------------------------------------------|
| Recibo de Liquidación de Cotizaciones<br>Centro CENTRO 6<br>Desde Periodo de Liquidación Hasta<br>01/2015 01/2015 Tip | o de Paga Mensual | TESORERÍA GENERAL<br>DE LA SEGURIDAD SOCIA |
| DESCRIPCIÓN                                                                                                    | BASE              | IMPORTE                                    |
| Contingencias Comunes                                                                                                 | 2500,00           |                                            |
| Horas Extras Fuerza Mayor                                                                                             |                   |                                            |
| Otras Horas Extras                                                                                                    |                   |                                            |
| Compensación IT Enfermedad Común                                                                                      |                   |                                            |
| Cuota Contingencias Comunes                                                                                           |                   | 707,50                                     |
| Liquido Contingencias Comunes                                                                                         |                   | 707,50                                     |
| IT de Accidentes de Trabajo                                                                                           | 2500,00           | 37,50                                      |
| IMS de Accidentes de Trabajo                                                                                          | 2500,00           | 27,50                                      |
| Compensación IT por Accidente de Trabajo                                                                              |                   |                                            |
| Cuota de Accidentes de Trabajo                                                                                        |                   | 65,00                                      |
| Liquido de Accidentes de Trabajo                                                                                      |                   | 65,00                                      |
| Otras Cotizaciones                                                                                                    | 2500,00           |                                            |
| Liquido de Otras Cotizaciones                                                                                         |                   | 198,75                                     |
| Bonificaciones/Reducciones                                                                                            |                   |                                            |
| Liquido De Totales                                                                                                    |                   | 971,25                                     |

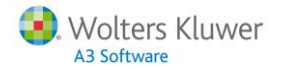

#### A tener en cuenta...

Desde esta ventana solo se mostrarán importes una vez procesados desde la aplicación los ficheros DCL (Documento de Cálculo de Liquidación). Asimismo, en la parte superior de la ventana también le indicamos el estado en el que se encuentra dicha liquidación.

#### • Listado Situación de Impresos

Desde el Listado de Situación de Impresos (acceso: "Gestión/ Listado de Situación de Impresos"), tiene la posibilidad de obtener los datos relativos al nuevo modelo del Sistema de Liquidación Directa.

Para ello, en el campo "Modelo" se ha incorporado el nuevo tipo: "Seg.Social - Sist Liquidación Directa" con las siguientes opciones:

- Desde el campo "Declaración" podrá decidir si listar los centros de trabajo que tengan una modalidad de pago a la Seguridad Social: "Cargo en Cuenta", "Pago Electrónico" o "Todas".
- Desde el campo "**Periocidad**" podrá seleccionar el mes que desea consultar, así como el estado en el que se encuentra las cotizaciones:

• Entrando Datos: Se mostrará cuando se hayan calculado las nóminas de los trabajadores en el mes, pero no se haya generado el fichero de bases.

EN - <u>Enviada</u>: Una vez generado el fichero de bases e informado en la aplicación el nombre del fichero XML en el que se han ubicado las empresas y trabajadores se mostrará este estado.

RE - <u>Rechazada</u>: Se mostrará cuando los ficheros de respuesta de la T.G.S.S. contienen errores que imposibilitan el cálculo de la liquidación.

Borrador: Se mostrará este estado en aquellos casos en los que desde la aplicación se haya realizado el proceso de lectura de los ficheros Borrador de la relación nominal de trabajadores (RNT) y Documento de cálculo de la liquidación (DCL).

CO - Confirmada: Se mostrará este estado una vez se haya solicitado el fichero de confirmación.

AC - <u>Aceptada</u>: Se visualizará este estado en aquellas liquidaciones en las que una vez se haya realizado la lectura de los ficheros **"Recibo de liquidación de cotizaciones (RLC)"** y la **"Relación** Nominal de Trabajadores definitiva (RNT)".

In the series of the series of the series

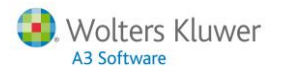

| Listado de Situaciones de los Impresos |                                               |
|----------------------------------------|-----------------------------------------------|
| Año < > 2015                           | Critorias da estacaión da listada             |
| Empresa Centro                         | Modelo Seg. Social - Sist Liquidación Directa |
| 11                                     | Declaración Todas                             |
|                                        | Ordenar Por Todas                             |
|                                        | Banco Pago Electrónico                        |
|                                        | Sit.Gestión Todos                             |
|                                        | Impresos                                      |
|                                        | Periodicidad Mensual Mayo                     |
|                                        | ED.                                           |
|                                        | 🔽 🖬                                           |
|                                        | RE RE                                         |
|                                        | <b>₩ BO</b>                                   |
| · · · · · · · · · · · · · · · · · · ·  |                                               |
| Eliminar Seleccionar                   | AC                                            |
|                                        |                                               |
|                                        |                                               |
| Indique el tipo de declaración         | Listar Salir                                  |

Los datos que aparecen en el listado son los siguientes:

- Código y Nombre: se relacionan los centros de trabajo y empresas, así como el C.C.C. y Responsable de las empresas a la que pertenece el C.C.C.
- **Modelo:** se mostrará el texto "S.L. Directa", indicando que el modelo seleccionado es del Sistema de Liquidación Directa. Además, desde la columna también se mostrará información adicional sobre el proceso de liquidación.

Información adicional: podrá comprobar los procesos intermedios realizados. Por ejemplo, si ha solicitado el **"Fichero de Cálculos"** o el **"Fichero de Confirmación"**, y si ha recibido y procesado el fichero de respuestas de **"Cálculos"**. En caso afirmativo, también se mostrará la nomenclatura del fichero.

- Situación: podrá visualizar en qué <u>estado</u> se encuentra la liquidación.
- Número de Trabajadores (N.Trabs): se mostrará el número de trabajadores que contiene el C.C.C. seleccionado.
- Importe TGSS: en esta columna le aparecerá el importe calculado una vez solicitados los ficheros Borrador de la relación nominal de trabajadores (RNT) y Documento de cálculo de la liquidación (DCL).
- Importe a3: Le aparecerá el importe calculado por la aplicación una vez generado el fichero de bases.

#### A tener en cuenta...

Desde esta ventana solo se mostrarán importes una vez procesados desde la aplicación los ficheros DCL (Documento de Cálculo de Liquidación). Asimismo, en la parte superior de la ventana también le indicamos el estado en el que se encuentra dicha liquidación.

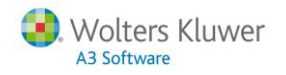

| Situación de Impresos   |                       |                           |               |           |              |            |
|-------------------------|-----------------------|---------------------------|---------------|-----------|--------------|------------|
| Imprimir Vista Prelimi  | nar Exportar Salir    |                           |               |           |              |            |
| ltima Página: 1         |                       |                           |               |           |              |            |
|                         |                       |                           |               |           |              |            |
|                         |                       |                           |               |           |              |            |
| Situación de            | Impresos              |                           |               |           |              |            |
| Enere del 2015          |                       |                           |               |           |              |            |
| Ellero del 2015         |                       |                           |               |           |              |            |
| Tipo de Listado Segurio | lad Social Cargo en C | uenta                     |               |           | Página       | 1          |
|                         |                       |                           |               |           | -            |            |
| Código Nombre           |                       | Modelo                    | Situación     | N. Trabs  | Importe TGSS | Importe a3 |
| Empresa: 00011 - PRODU  | CCIONES CINEMATOO     | GRÁFICAS S.A.             |               |           |              |            |
| C.C.C. : 08/0011003-64  | Responsable: 00       | 01 -                      |               |           |              |            |
| 00003 CENTRO 3          |                       | S. L. Directa             | RE - Rechazad | la        |              |            |
|                         | S                     | olicitado Fichero Cálculo | s             |           |              |            |
|                         | L                     | eído Fichero Respuesta    | Cálculos      |           |              |            |
|                         | S                     | olicitada Confirmación    |               |           |              |            |
|                         |                       | Total C.C.C.              |               |           |              |            |
| Empresa: 00011 - PRODU  | CCIONES CINEMATOO     | GRÁFICAS S.A.             |               |           |              |            |
| C.C.C. : 08/0011005-66  | Responsable: 00       | 01 -                      |               |           |              |            |
| 00005 CENTRO 5          |                       | S. L. Directa             | AC - Aceptada | 1         | 668,56       | 971,25     |
|                         | S                     | olicitado Fichero Cálculo | )S            |           |              |            |
|                         | L                     | eído Fichero Respuesta    | Cálculos ENE_ | CTO5_CALC | _EMP11       |            |
|                         | S                     | olicitada Confirmación    |               |           |              |            |
|                         |                       | Total C.C.C.              |               | 1         | 668,56       | 971,25     |
| Empresa: 00011 - PRODU  | CCIONES CINEMATOO     | GRÁFICAS S.A.             |               |           |              |            |
| C.C.C. : 48/0011048-25  | Responsable: 00       | 01 -                      |               |           |              |            |
| 00002 CENTRO 2          | _                     | S. L. Directa             | BO - Borrador | 1         | 971,25       | 971,25     |
|                         | S                     | olicitado Fichero Cálculo | S             |           |              |            |
|                         | L                     | eido Fichero Respuesta    | Calculos ENE_ | CTO2_CALC | _EMP11       |            |
|                         | S                     | olicitada Confirmación    | _             |           |              | 074.05     |
|                         |                       | Total C.C.C.              |               | 1         | 971,25       | 971,25     |
|                         |                       |                           | Total         | 2         | 1.639,81     | 1.942,50   |
|                         |                       |                           | Total         |           | . 1.555,01   | 1.542,5    |

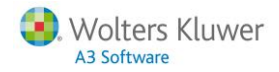

# Errores más comunes

A continuación, se relacionan los errores más habituales que puede devolver Seguridad Social o pueden producirse en el envío o lectura de los ficheros del Sistema de Liquidación Directa:

| Mensaje de error                                                                                                    | Posible solución                                                                                                    |
|----------------------------------------------------------------------------------------------------|----------------------------------------------------------------------------------------------------|
| "No existe ninguna paga en la fecha especificada", al generar el fichero.                                                                                                    | Verifique que existan nóminas calculadas para el período especificado antes de proceder al envío de la liquidación.                                                                                                    |
| Atención         Image: Atención         Image: Atención | De ser así, tenga en cuenta que si se trata de trabajadores<br>que ya habían sido incluidos en algún envío anterior, o bien<br>han sido aceptados o rechazados como respuesta a un envío<br>previo, para visualizar la liquidación, deberá activar los<br>indicadores del apartado "Incluir Trabajadores":<br>"Enviados", "Aceptados" y "Rechazados". |
| "No existen ficheros de respuesta con las                                                                                                    | Compruebe que las <b>"Fechas de descarga de ficheros a</b>                                                                                                    |
| características especificadas", al leer respuestas.                                                                                                    | <b>procesar"</b> que ha informado sean correctas.<br><b>Por ejemplo:</b> las liquidaciones de febrero (nóminas del mes                                                                                                    |
| Atención                                                                                                    | de febrero) tendrán respuesta entre los días 1 y 31 de marzo,<br>ya que la gestión de cotizaciones es a mes vencido.                                                                                                    |
| No existen Ficheros de Respuesta con las características especificadas.                                                                                                    | Además, tenga en cuenta que si ya había leído las respuestas<br>y desea volver a visualizarlas, deberá activar el indicador<br>"Ficheros ya procesados".                                                                                                    |
| c7                                                                                                    | Asimismo, compruebe que tiene marcados los indicadores: incluir trabajadores "Aceptados" y "Rechazados".                                                                                                    |

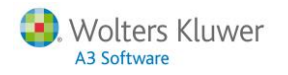

|                                                                                        | Parámetros         Envíos       Respuestas         ✓ Ficheros pendientes de procesar         ✓ Ficheros ya procesados         Fecha de descarga de ficheros a procesar         Por ejemplo: Las liquidaciones de Febrero se descargarán entre el 1 y el 31 de Marzo.         Inicio Periodo         1/02/2015         Fin Periodo         28/02/2015         Incluir Trabajadores         ✓ Rechazados |  |  |  |
|----------------------------------------------------------------------------------------|----------------------------------------------------------------------------------------------------|--|--|--|
| Dato solicitado proporcionado no<br>requerido o erróneo: Código 51 Valor: M<br>(R9502) | En los <b>grupos de cotización del 8 al 11</b> (diarios) que cotiza<br>como mensuales se informará en el fichero de Bases el valo<br>"M" (mensual).                                                                                                    |  |  |  |
|                                                                                        | No obstante, si en el fichero general de afiliación, el<br>trabajador consta con un grupo de cotización del 1 al 7, la<br>Tesorería General de la Seguridad Social rechazará el valor<br>"M" y devolverá dicho error.                                                                                                    |  |  |  |
|                                                                                        | ¿Cómo solucionarlo?                                                                                                    |  |  |  |
|                                                                                        | Verifique qué grupo de cotización tiene informado para ese<br>trabajador en a3ASESOR nom y qué grupo es el que figura en<br>el fichero general de afiliación de la Seguridad social (a<br>través de la solicitud del IDC).                                                                                                    |  |  |  |
|                                                                                        | Si el correcto es:                                                                                                    |  |  |  |
|                                                                                        | <ul> <li><u>el informado en a3ASESOR nom</u>, modifique el dato en<br/>afiliación realizando el envío de la acción MC - Modificación<br/>de contrato (tipo/coeficiente) y vuelva a enviar a la<br/>Tesorería el fichero de bases de ese trabajador.</li> </ul>                                                                                                    |  |  |  |
|                                                                                        | - <u>el informado en el fichero general de afiliación</u> , modifique<br>el dato en la aplicación a3ASESOR nom, recalcule la nómina<br>del trabajador y vuelva a enviar a la Tesorería el fichero de<br>bases de ese trabajador.                                                                                                    |  |  |  |
| Falta horas o CTP obligatorio de entrada<br>(C9610)                                    | Este mensaje se produce porque Tesorería solicita que se<br>informen para el trabajador las horas asociadas al coeficiente<br>a Tiempo Parcial o, en situaciones de ERE Parcial, el<br>Coeficiente.                                                                                                    |  |  |  |
|                                                                                        | ¿Cómo solucionarlo?                                                                                                    |  |  |  |
|                                                                                        | Es recomendable solicitar un IDC o documento similar para<br>contrastar el coeficiente de tiempo parcial que consta en el<br>Fichero General de Afiliación (FGA) con los datos de<br>parcialidad informados en a3ASESOR nom.                                                                                                    |  |  |  |
|                                                                                        |                                                                                                    |  |  |  |

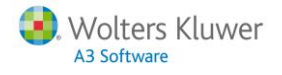

|                                                                 | <ul> <li>Si lo correcto es:</li> <li>la jornada a tiempo completo <u>informada en a3ASESOR nom</u>, modifique el dato en afiliación realizando el envío de la acción MC - Modificación de contrato (tipo/coeficiente) y vuelva a enviar a la Tesorería el fichero de bases de ese trabajador.</li> <li>el coeficiente a tiempo parcial <u>informado en el fichero general de afiliación</u>, modifique el dato en la aplicación a3ASESOR nom, recalcule la nómina del trabajador.</li> </ul> |  |  |  |  |
|-----------------------------------------------------------------|----------------------------------------------------------------------------------------------------|--|--|--|--|
| Trabajador inexistente en afiliación para<br>ese CCC (R9501)    | La Seguridad Social remitirá este error si el fichero procesado<br>es un fichero de Bases y, en la base de datos de afiliación<br>para ese CCC, ese <b>NAF</b> es <b>inexistente</b> .                                                                                                    |  |  |  |  |
|                                                                 | Por ejemplo, se dará cuando estemos enviando un NAF mediante el fichero de bases:                                                                                                    |  |  |  |  |
|                                                                 | - antes de proceder al alta del trabajador en afiliación.<br>- después de haber enviado la baja del trabajador en<br>afiliación.                                                                                                    |  |  |  |  |
| Dato solicitado proporcionado no<br>requerido o erróneo (R9502) | En el fichero de bases se ha enviado un <b>dato innecesario</b> o <b>erróneo</b> por no corresponderse con las características del tramo en el FGA.                                                                                                    |  |  |  |  |
|                                                                 | Datos proporcionados innecesarios:                                                                                                    |  |  |  |  |
|                                                                 | <ul> <li>Indicador 51 de Modalidad Salario mensual en<br/>trabajadores con grupos 1 a 7.</li> </ul>                                                                                                    |  |  |  |  |
|                                                                 | <ul> <li>Datos económicos de tramos por altas sin retribución<br/>(en FGA clave Inactividad 6)</li> </ul>                                                                                                    |  |  |  |  |
|                                                                 | <ul> <li>Datos económicos de Bases de cotización en contratos<br/>de trabajo 421 (formación).</li> </ul>                                                                                                    |  |  |  |  |
|                                                                 | <ul> <li>Datos económicos de alumnos en programas de<br/>formación (TRL 986).</li> </ul>                                                                                                    |  |  |  |  |
|                                                                 | Datos proporcionados erróneos:                                                                                                    |  |  |  |  |
|                                                                 | <ul> <li>Códigos de números de horas en tramos a jornada<br/>completa.</li> </ul>                                                                                                    |  |  |  |  |
|                                                                 | <ul> <li>Códigos de conceptos económicos que no se<br/>corresponden con las características del tramo.</li> </ul>                                                                                                    |  |  |  |  |
|                                                                 | <b>Por ejemplo</b> , si en un trabajador a tiempo completo se<br>consignan horas o si en un trabajador en alta todo el mes se<br>consignan bases de I.T.                                                                                                    |  |  |  |  |
|                                                                 | ¿Cómo solucionarlo?                                                                                                    |  |  |  |  |
|                                                                 | - Si el grupo de cotización existente en el FGA no es correcto,<br>solicitar la variación indicando la fecha de inicio de<br>variación. En caso contrario, actualizar información del<br>programa de nóminas.                                                                                                    |  |  |  |  |

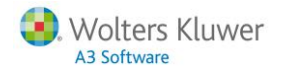

|                                                                | - Si es correcta la reducción de jornada o el CTP, solicitar la<br>variación indicando la fecha de inicio de variación y<br>aportando acuerdo de reducción de jornada o modificación<br>del contrato de trabajo, según se trate. En caso contrario,<br>actualizar información del programa de nóminas.                                                                                                    |  |  |  |  |
|----------------------------------------------------------------|----------------------------------------------------------------------------------------------------|--|--|--|--|
|                                                                | - En el caso de códigos de conceptos económicos informados<br>que no se corresponden con las características del tramo<br>existente en el FGA, comprobar la situación en afiliación a<br>través de la solicitud de un IDC.                                                                                                    |  |  |  |  |
| Tramo inexistente en afiliación para ese<br>trabajador (R9503) | En el fichero de bases procesado se ha enviado un tramo para<br>ese trabajador inexistente en la base de datos de afiliación, o<br>que las fechas desde y hasta del tramo informado no son<br>coincidentes.                                                                                                    |  |  |  |  |
|                                                                | ¿Cómo solucionarlo?                                                                                                    |  |  |  |  |
|                                                                | Revise si, en ese mes y para ese trabajador, se han informado todas las incidencias.                                                                                                    |  |  |  |  |
|                                                                | Es recomendable solicitar un <b>IDC o documento similar</b> para contrastar los tramos que constan en el fichero de afiliación de la Seguridad Social.                                                                                                    |  |  |  |  |
|                                                                | A continuación, deberá comprobar si coinciden con los<br>generados por la aplicación y proceder a la corrección de los<br>períodos que sean erróneos.                                                                                                    |  |  |  |  |
| Datos solicitados obligatorios no<br>informados (R9582)        | Código de concepto sin valor de base o cuota. Informa de los                                                                                                    |  |  |  |  |
|                                                                | de acuerdo con las características que el tramo tiene en el<br>Fichero General de Afiliación (FGA).                                                                                                    |  |  |  |  |
|                                                                | de acuerdo con las características que el tramo tiene en el<br>Fichero General de Afiliación (FGA).<br>Generalmente, este error irá unido al mensaje " <b>R9503</b><br><b>Tramo inexistente en Afiliación para ese trabajador</b> ", por<br>haberse comunicado un tramo con fecha desde y hasta<br>inexistente en el Fichero General de Afiliación.                                                                                                    |  |  |  |  |
|                                                                | de acuerdo con las características que el tramo tiene en el<br>Fichero General de Afiliación (FGA).<br>Generalmente, este error irá unido al mensaje " <b>R9503</b><br><b>Tramo inexistente en Afiliación para ese trabajador</b> ", por<br>haberse comunicado un tramo con fecha desde y hasta<br>inexistente en el Fichero General de Afiliación.<br>En este caso, se recomienda obtener un <b>IDC o documento</b><br><b>similar</b> del período de liquidación por NAF.                                                                                                    |  |  |  |  |
|                                                                | de acuerdo con las características que el tramo tiene en el<br>Fichero General de Afiliación (FGA).<br>Generalmente, este error irá unido al mensaje " <b>R9503</b><br><b>Tramo inexistente en Afiliación para ese trabajador</b> ", por<br>haberse comunicado un tramo con fecha desde y hasta<br>inexistente en el Fichero General de Afiliación.<br>En este caso, se recomienda obtener un <b>IDC o documento</b><br><b>similar</b> del período de liquidación por NAF.<br>A partir de aquí, deberá determinar si:                                                                                                    |  |  |  |  |
|                                                                | de acuerdo con las características que el tramo tiene en el<br>Fichero General de Afiliación (FGA).<br>Generalmente, este error irá unido al mensaje " <b>R9503</b><br><b>Tramo inexistente en Afiliación para ese trabajador</b> ", por<br>haberse comunicado un tramo con fecha desde y hasta<br>inexistente en el Fichero General de Afiliación.<br>En este caso, se recomienda obtener un <b>IDC o documento</b><br><b>similar</b> del período de liquidación por NAF.<br>A partir de aquí, deberá determinar si:<br>La información facilitada en el Fichero de Bases ha sido<br><u>errónea.</u>                                                                                                    |  |  |  |  |
|                                                                | <ul> <li>de acuerdo con las características que el tramo tiene en el<br/>Fichero General de Afiliación (FGA).</li> <li>Generalmente, este error irá unido al mensaje "R9503<br/>Tramo inexistente en Afiliación para ese trabajador", por<br/>haberse comunicado un tramo con fecha desde y hasta<br/>inexistente en el Fichero General de Afiliación.</li> <li>En este caso, se recomienda obtener un IDC o documento<br/>similar del período de liquidación por NAF.</li> <li>A partir de aquí, deberá determinar si: <ul> <li>La información facilitada en el Fichero de Bases ha sido<br/>errónea.</li> </ul> </li> <li>Procederá enviar de nuevo el Fichero de Bases con el<br/>trabajador y los conceptos económicos que requieren cada<br/>tramo, realizando la corrección necesaria en el programa y<br/>recalculando la nómina previamente.</li> </ul>                                                                                                    |  |  |  |  |
|                                                                | <ul> <li>de acuerdo con las características que el tramo tiene en el<br/>Fichero General de Afiliación (FGA).</li> <li>Generalmente, este error irá unido al mensaje "R9503<br/>Tramo inexistente en Afiliación para ese trabajador", por<br/>haberse comunicado un tramo con fecha desde y hasta<br/>inexistente en el Fichero General de Afiliación.</li> <li>En este caso, se recomienda obtener un IDC o documento<br/>similar del período de liquidación por NAF.</li> <li>A partir de aquí, deberá determinar si: <ul> <li>. La información facilitada en el Fichero de Bases ha sido<br/>errónea.</li> </ul> </li> <li>Procederá enviar de nuevo el Fichero de Bases con el<br/>trabajador y los conceptos económicos que requieren cada<br/>tramo, realizando la corrección necesaria en el programa y<br/>recalculando la nómina previamente.</li> <li>. La información facilitada en el Fichero de Bases es<br/>correcta, pero debió comunicarse algún dato al FGA.</li> <li>En este caso, procederá comunicar el dato o movimiento (o<br/>solicitar la incorporación si ya no es posible realizarlo a<br/>través del Sistema RED).</li> </ul> |  |  |  |  |

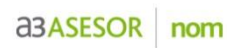

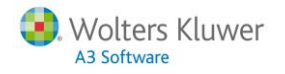

| Datos solicitados obligatorios no<br>informados (R9582) | Informa de los conceptos económicos que necesariamente<br>deben informarse de acuerdo con las características que e<br>tramo tiene en el FGA.                                                                        |  |  |
|---------------------------------------------------------|----------------------------------------------------------------------------------------------------|--|--|
|                                                         | Este error se produce cuando el tramo informado sí existe en<br>el Fichero General de Afiliación, pero con otra característica<br>distinta (peculiaridad de cotización) a la informada en el<br>programa de nóminas. |  |  |
|                                                         | Recomendamos obtener un <b>IDC o documento similar</b> del período de liquidación por NAF.                                                                                                    |  |  |

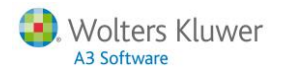

# **Preguntas frecuentes**

#### Tengo liquidaciones con errores como respuesta al envío del fichero de bases. ¿Qué debo hacer?

Como le hemos comentado anteriormente en este manual, haciendo doble clic sobre el trabajador rechazado puede consultar los errores en los tramos.

No obstante, si necesita más información para interpretar los errores, puede acceder a las consultas de informes online, desde el **acceso directo al Sistema Red online** que tiene desde la aplicación (<u>https://tp.seg-social.es/fs/indexframes.html</u>):

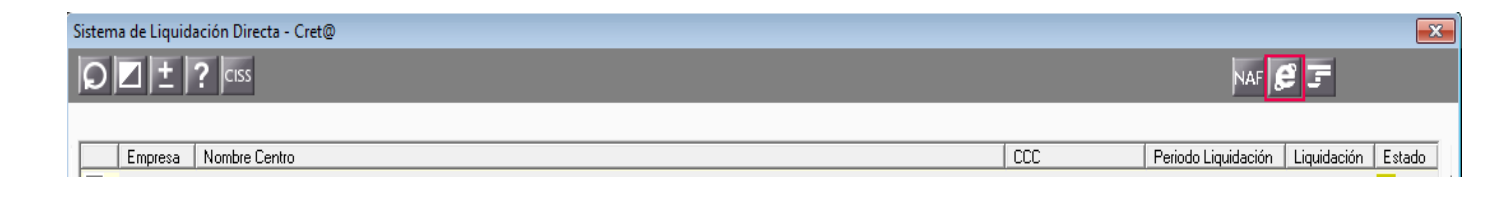

En este caso, le recomendamos que consulte el "Informe datos de cotización/Período liquidación CCC" desde el que visualizará los trabajadores de la cuenta de cotización, con los tramos calculados, porcentajes de cotización, bonificaciones y reducciones, etc:

| EON BOGAL:<br>E ECONÓMICA:<br>NES 1<br>TRUNO 1<br>3<br>8 00000000 1<br>3<br>8 000000000 1                                                       | NOMIREY APELIDOS<br>FECHADEEDE FECHAINSTA<br>TRODE FECLARISTA<br>JUAN ESTAROL ESPAROL<br>01-11-2010 30-11-2010<br>SID PECULTARIDADES DE COTTRACIÓN           | ровслио   | PERIOD     |                          | COLECT VOINCENTIVADO    | DNINEIGF:                 | RÉG<br>GC | ITAT  | TIPOS DE C | COTIZIACIÓN<br>TOTALIAT | DESEMPLE |
|----------------------------------------------------------------------------------------------------|----------------------------------------------------------------------------------------------------|-----------|------------|--------------------------|-------------------------|---------------------------|-----------|-------|------------|-------------------------|----------|
| NES         I           TRIMO         I           1         1           2         2           8         00:00:00:00:00:00:00:00:00:00:00:00:00: | NOMIRE Y APILLIDOS<br>FECHADESDE FECHA INSTA<br>TRODE FECLUARIDAD<br>JUAN ES PAROL ESPAROL<br>01-11-2010 30-11-2010<br>S10 Y POCULTARIDADES DE COVIENCEION   | ровсляро  | PERIOD     | D DEL IQUI DIACIÓN       | COLECT VOINCENTIVADO    | LEGISUCCÓN                | GC        | TIAT  | TIPOS DE C | COTZ ACIÓN<br>TOTALIAT  | DESEMPLE |
| NES 1<br>TRANO 1<br>8 000000000 1<br>1                                                                                                    | NOMBRE Y APELLIDOS<br>FECHIADEZDE FECHIADASTA<br>TIRCOE PECILIARIDAD<br>JUAN REIVARIOL ESPARIOL<br>01-11-2010 30-11-2010<br>810 PECILIARIDADES DE COVIENCIÓN | ровсляро  | CUANTINES  |                          | COLECT NO INCENTIVADO   | LEGSUADÓN                 | GC        | ПАТ   | TIPOS DE C | COTIZIACIÓN<br>TOTALIAT | DESEMPLE |
| NSS 1<br>TRANO 1<br>8 00 00 00 00 00 1<br>1 1<br>8 00 00 00 00 00 1                                                                             | NONIRE Y APILIDOS<br>FECHADESE FECHANSIN<br>IRCOE PEOLINFICHD<br>JUAN ES PAROL ESPARICL<br>01-11-2010 30-11-2010<br>S10 P SCULTABLORES DE COVIENCION         | РОКСПРО   | CLANTINES  | FRACCIÓN DE CUOTA        | COLECT VOINCENTIVADO    | LEGBLICIÓN                | GC        | ПАТ   | TIPOS DE C | COTE ACIÓN<br>TOTA LIAT | DESEMPLE |
| NES 11<br>TRANO 11<br>8 00 00 00 000 0<br>1 1<br>8 00 00 00 000 0                                                                               | NOMERY APELLOOS<br>FECHANESE<br>FECHANESE<br>IRCOL FEGLARISO<br>JUAN ESTAROL ESPARGL<br>01-11-2010<br>30-11-2010<br>SID-FEGLI LATEDRES DE COTTACIÓN          | PORCITIPO | CUANTWES   | FRACCIÓN DE CUOTA        | COLECTIVO INCENTIVADO   | LEGBUICIÓN                | GC        | ITIAT | TIPOS DE C | COTIZIACIÓN<br>TOTALIAT | DESEMPLE |
| NES 11<br>TRANO 11<br>8 00 00 00 000 0<br>1 1<br>8 00 00 00 000 0                                                                               | NOMBE Y APILLOOS<br>FECHAINESTA<br>TIRCOE PECLAMENTA<br>JUAN ES PAROL ESPAROL<br>01-11-2010 30-11-2010<br>SIN PECULTATIONES DE COTTRACTÓN                    | рояслиро  | CUAN TIMES | FRACCIÓN DE CUOTA        | COLECTIVOINCENTIVADO    | LEGISLACIÓN               | GC        | TAT   | TIPOS DE C | COTE/ACIÓN<br>TOTALIAT  | DESEMPLE |
| TRANO 1                                                                                                    | FCOMDEDE FECHAMASTA<br>TRODE FELLUMEDAD<br>JUAN ESPAROL ESPAROL<br>01-11-2010 30-11-2010<br>801 PECULTARIDADES DE COTIEACIÓN                                 | PORCITIPO | CUANTWES   | RACCIÓN DE CUOTA         | COLECTIVO INCENTIVADO   | LEGISLACIÓN               | GC        | TAT   | IMSIAT     | TOTALIAT                | DESEMPLE |
| 8 00 00 00 000 0<br>1 1                                                                                                    | TRODE FEGULIARIDAD<br>JUAN ESPAROL ESPAROL<br>01-11-2010 30-11-2010<br>SIN FECULIARIDADES DE COFIZACIÓN                                                      | РОВСЛТРО  | CUANTWES   | FRACCIÓN DE CUOTA        | COLECTIVO INCENTIVADO   | LEGISLACIÓN               | GC        |       |            |                         |          |
| 8 00 00 00 000 0                                                                                                    | JUAN ESPAÑOL ESPAÑOL<br>01-11-2010 30-11-2010<br>SIN PECULIARIDADES DE COTIZACIÓN                                                                            |           |            |                          |                         |                           |           |       |            |                         |          |
| 8 00 00 00 000 0 1                                                                                                    | JUAN ESPAÑOL ESPAÑOL<br>01-11-2010 30-11-2010<br>SIN PECULIARIDADES DE COTIZACIÓN                                                                            |           |            |                          |                         |                           | _         |       |            |                         |          |
| 1                                                                                                    | 01-11-2010 30-11-2010<br>SIN PECULIARIDADES DE COTIZACIÓN                                                                                                    |           |            |                          |                         |                           |           |       |            |                         | 1        |
| 8 00 00 00 000 0                                                                                                    | SIN PECULIARIDADES DE COTIZACIÓN                                                                                                    |           |            |                          |                         |                           |           | 1,85  | 1,25       | 3,10                    | 8,30     |
| 8 00 00 00 000 0                                                                                                    |                                                                                                    |           |            |                          |                         |                           | 07        |       |            |                         |          |
| 8 000000000 1                                                                                                    | MTOTET DODAROT DODAROT                                                                                                    |           |            |                          |                         |                           |           |       |            |                         | 1        |
| 1                                                                                                    | 01-11-2010 07-11-2010                                                                                                    |           |            |                          |                         |                           |           | 1.95  | 1.25       | 3.10                    | 0.20     |
|                                                                                                    | 13 BON. F. EMPLEO PORCENT                                                                                                    | 50.00     |            | 58 C.C CUOTA EMIR-ERE    | 0703 SECTOR JUGUETES    | 0025 RD LEGISLATIV 1/1995 | 07        | 1,05  |            | 3,10                    | 0,30     |
|                                                                                                    | 17 APORT. NO OBL. SUS. EMP                                                                                                    | 100.00    |            | 08 CUOTA OBRERA          | 0007 MAYORES DE 45 AÑOS | 0025 RD LEGISLATIV 1/1995 | 07        |       |            |                         |          |
|                                                                                                    |                                                                                                    |           |            |                          |                         |                           |           |       |            |                         |          |
| 2                                                                                                    | 08-11-2010 30-11-2010                                                                                                    |           |            |                          |                         |                           |           | 1,85  | 1,25       | 3,10                    | 8,30     |
|                                                                                                    | 16 BON. P.F.EMPL. CUANTÍA                                                                                                    |           | 75,00      | 51 C. EMPR. HORAS EXTRAS | 0017 EXCLUIDOS SOCIALES | 0030 LEY 55/1999          | 07        |       |            |                         |          |
|                                                                                                    |                                                                                                    |           |            |                          |                         |                           |           |       |            |                         | 1        |
| 8 000000000 1                                                                                                    | DIEGO ESPAÑOL ESPAÑOL                                                                                                    |           |            |                          |                         |                           |           |       |            |                         | i i      |
| 1                                                                                                    | 01-11-2010 30-11-2010                                                                                                    |           |            |                          |                         |                           |           |       |            |                         |          |
| 1                                                                                                    | SITUACIÓN DE BAJA EN LA EMPRESA                                                                                                    |           |            |                          |                         |                           |           |       |            |                         | i i      |
|                                                                                                    |                                                                                                    |           |            |                          |                         |                           |           |       |            |                         |          |
|                                                                                                    |                                                                                                    |           |            |                          |                         |                           |           |       |            |                         |          |
|                                                                                                    |                                                                                                    |           |            |                          |                         |                           |           |       |            |                         |          |
|                                                                                                    |                                                                                                    |           |            |                          |                         |                           |           |       |            |                         | i i      |

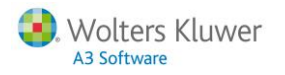

¿En qué casos puede haber diferencias entre el RLC calculado por la seguridad social y el RLC que calcularía el programa?

Los descuadres ocurren, según nuestra experiencia en el proyecto piloto de la T.G.S.S., por existir discrepancias entre los datos de la solución de nóminas con respecto a los datos consignados en el Fichero General de Afiliación (FGA).

Los errores más comunes son los que le detallamos en la siguiente tabla:

| Dato                                                   | Descuadre                                                                              | Motivo                                                                                                    |  |  |  |
|--------------------------------------------------------|----------------------------------------------------------------------------------------|----------------------------------------------------------------------------------------------------|--|--|--|
| Código de<br>ocupación                                 | Diferencias en las<br>"Cuotas de IT e IMS" (IT e<br>IMS de accidentes de<br>trabajo)   | El código de cotización que hay informado en la<br>aplicación de nómina es diferente al registrado en la<br>T.G.S.S.                                                                                                    |  |  |  |
| Código de contrato<br>o tipo de<br>cotización aplicada | Descuadre en "Otras<br>cotizaciones"<br>(desempleo, FOGASA y<br>formación profesional) | <ul> <li>Los tipos de cotización que se están aplicando en el programa de nóminas no coinciden con la peculiaridad de cotización que tiene el trabajador en el FGA. Por ejemplo: <ul> <li>Trabajador con exoneración de cuotas en el FGA que en la aplicación no está informado con el tipo de cotización reducido</li> <li>Trabajador con grado de minusvalía y contrato eventual con tipo de desempleo general, que en la aplicación no está informado con este tipo reducido</li> </ul> </li> </ul> |  |  |  |
| Bonificaciones o<br>reducciones                        | Descuadre en los<br>apartados de<br>"Reducciones" o<br>"Bonificaciones"                | El trabajador no tiene informada en la aplicación una<br>determinada bonificación o reducción. Sin embargo,<br>por las condiciones de contratación, la T.G.S.S. aplica<br>la bonificación o reducción correspondiente en el<br>Recibo de Liquidación de Cotización.                                                                                                    |  |  |  |

¿Cómo debo actuar ante una diferencia entre el RLC que calcula la seguridad social y el que calcula el programa?

En el caso de encontrar discrepancias, deberá modificar los datos en la aplicación, o bien realizar la acción correspondiente para corregir la situación a nivel de Sistema Red.

#### ¿Puedo confirmar los borradores RNT y DCL si no tengo diferencias?

Si no tiene diferencias, el siguiente paso sería confirmar la liquidación. Por tanto, sí puede hacerlo.

#### ¿Puedo confirmar los borradores RNT y DCL si tengo diferencias?

Si tiene diferencias, lo recomendable es que detecte dónde está la diferencia para, de este modo, nivelar la base de datos de su aplicación con el fichero general de afiliación de la T.G.S.S.

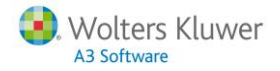

#### Tengo liquidaciones sin errores (borradores) pero me aparecen con diferencias. ¿Qué debo hacer?

Ante diferencias en los borradores que no sepa de dónde provienen exactamente y, por tanto, no las pueda subsanar, le recomendamos **"Solicitar fichero cálculos"** tal y como le hemos explicado en la pág. 15 de este manual.

También le recomendamos que consulte desde el Sistema Red online (https://tp.seg-

<u>social.es/fs/indexframes.html</u>) el "Informe datos de cotización/Trabajador cuenta ajena" desde el que se visualiza el trabajador descuadrado con sus datos de peculiaridad de cotización:

| IDC Trabajador v      |                                                                                                    |                                     |                                  |                                                                                                    |                   |
|-----------------------|----------------------------------------------------------------------------------------------------|-------------------------------------|----------------------------------|----------------------------------------------------------------------------------------------------|-------------------|
| IDC ITabajador y      |                                                                                                    |                                     |                                  | _                                                                                                    | _                 |
| tramo laboral         | MINISTERIO                                                                                                    |                                     |                                  | TESCRERÍA GENERAL                                                                                                    |                   |
|                       | Y SEGURIDAD SC                                                                                                    | CIAL                                |                                  | DE LA SEGURIDAD SOC                                                                                                    | DAL               |
|                       |                                                                                                    | 10                                  | dc                               |                                                                                                    |                   |
| Datos identificados   | Info                                                                                                    | me de Datos para la Cota            | ración - Trabajadores por Cu     | enta Ajesa-                                                                                                    |                   |
| del trabajador 🧹 🤶    | DATES DESCRIPTION DE TRABAJECINE                                                                                                    | 1                                   |                                  |                                                                                                    |                   |
|                       | NOC DEPENDENT ALAN ESSANGLE                                                                                                    | STANOL<br>IVE DAI NON D             | 18892 (gap) R                    | WIRE NUMBER OF BEI                                                                                                    |                   |
|                       | BUSI DIVIPOTASI DI ADMESI.                                                                                                    |                                     |                                  |                                                                                                    |                   |
|                       | I ICONONCE DELLA INTERNALIS                                                                                                    | rww.<br>stone                       | PICARN R                         | GIBER GENERAL                                                                                                    |                   |
| Datos identificados   |                                                                                                    |                                     |                                  |                                                                                                    | Deviede           |
| de la empresa 🦵 📂     | CTROSOWICS                                                                                                    | ]                                   | PIROBO D                         | 101 0 0 211                                                                                                    | Periodo           |
|                       | TROODERATO: SE DALECTEMPONANES                                                                                                    | ENTER: MODIFIES ON                  | ha un trata a                    | 4.3: 05 E-2011 DAA                                                                                                    |                   |
|                       | GZETENYO(WIGAL BR                                                                                                    | PEDLOGINICIPHEN/COEPIC:             | ON ROCIONIC                      | REDA: EMBARH EDIC: 20                                                                                                    |                   |
|                       | G.COTRODA N RISEO                                                                                                    | TPODE INACTINUAL CORPLE-            |                                  | EC2.                                                                                                    |                   |
|                       | TRABUNDOR SUSTITUDD:                                                                                                    | CAMADEBUETTUCIÓN                    |                                  | IN CONTINIO DE TRADAJO                                                                                                    |                   |
|                       | COLIECTIVE SHEED A SHEEP COT INCIDE                                                                                                    |                                     |                                  | PED-APPECTOS BLA                                                                                                    |                   |
| Otros datos           | JORVEAU PEALES PERUDADA                                                                                                    | JORNALI                             | O REALES PREMISING               | 190                                                                                                    |                   |
| Otros datos           | RETE 20W EPEDALOANARIS".<br>REMC CASCOMA PROFESSIONE.                                                                                                    |                                     |                                  | GNOD PENSIONISTA INCAP:                                                                                                    |                   |
|                       |                                                                                                    |                                     |                                  |                                                                                                    |                   |
|                       | TMTS ATMS HATSE                                                                                                    | PLEADO 1-1-3911                     | OUNTER BUILDONFEMOUR             |                                                                                                    |                   |
|                       | READ ACTIVE RESERVOIR: TRABAS                                                                                                    | ADDR DE AUTÓNORIE                   | CARBOPUESTO TRABAJO.             |                                                                                                    |                   |
|                       | BLER RENCORPOREA                                                                                                    |                                     | ADDITION/PATOR FOT FLACING MAKE  | 6                                                                                                    |                   |
|                       | PORTRADA.ADOR                                                                                                    | CAUSE / NO                          | 100/12/10                        |                                                                                                    |                   |
|                       |                                                                                                    | OFFICE-                             | 8203                             |                                                                                                    |                   |
|                       |                                                                                                    |                                     |                                  |                                                                                                    |                   |
|                       | SUPERIOR POR STURE CHES SHE PUT                                                                                                    | DEFIDING OF GRID AVRID ACCINED      | FORCOT VIDURACIÓN DEL DISTEME DE | A SEG AT THE SECRET FROM HAD IN THE REAL PROPERTY OF THE REAL PROPERTY OF THE REAL PROPERTY O |                   |
| Prestaciones de corta | R DELEG- ENFERNEDAD COMUN                                                                                                    | 21-05-2011 18-07-2011               |                                  |                                                                                                    | PEREIL COTIZACIÓN |
| duración              |                                                                                                    |                                     |                                  |                                                                                                    |                   |
| uuracion              | L                                                                                                    |                                     |                                  |                                                                                                    |                   |
|                       | TPOSEPSCIENTROAD                                                                                                    | PORCERNATED CAN SWEET               | PRODUCT DE CECTA                 | 26205 14673                                                                                                    |                   |
|                       | MINCREMENTO DE 1906                                                                                                    | 8.05                                | 16-DESEMPLED - C. OBRERA         | 0.0.001                                                                                                    | a INAIVIOS        |
|                       | S HIRED, CUNTA SS-PORDENT<br>SHIT OS COLAS PACI, MD                                                                                                    | 1000                                | IT CUOTA IMPRESAUML              | 00-00-2011 10-02-2011                                                                                                    | GH 244            |
| Peculiaridades de     | S 211T GG MARO DELEGADO<br>INITI OC COLAR RXCL 19D                                                                                                    | 100.00                              | ST CADTA TOTAL                   | 19432011 2-042009<br>12-042011 19-08-2011                                                                                                    |                   |
| cotización            | 8 "TN DE POULARIEADES"                                                                                                    | 100,00                              | ST CUOTA TOTAL                   | 15-81-2011 18-07-2011                                                                                                    | PEC.COTIZACION    |
| COLIZACION            | V.IIIV                                                                                                    |                                     |                                  |                                                                                                    |                   |
|                       | YO X                                                                                                    |                                     |                                  |                                                                                                    |                   |
|                       |                                                                                                    |                                     |                                  |                                                                                                    | Docto Información |
|                       |                                                                                                    |                                     |                                  |                                                                                                    | Resto Información |
| Tipos de cotización   |                                                                                                    |                                     |                                  | 100.02                                                                                                    |                   |
| ripos de colización   | 14080654715A904                                                                                                    | S DATING ENCLAS PROPERCINA          | 158: 17: 1,28 I.M.S.: 1,98       | TOTAL: 3,81 DEXEMPLED: 8,30                                                                                                    |                   |
|                       | CODIFICACIONES INFORMATICAD                                                                                                    | 1                                   |                                  |                                                                                                    | 3                 |
|                       | Statement in other and search in the                                                                                                    | CRA: 2849-2011 BORA:                | 14:14:54 BURLEAU BON             | 10.00 B0100000 B10H                                                                                                    |                   |
| I                     | The second property of the second second sec | in many and in many adapting a lake | the defined residential (CEC)    |                                                                                                    |                   |

# He solicitado el fichero de cálculos y es correcto el cálculo que hace la Seguridad Social, ¿cuál es el siguiente paso que debo realizar?

Deberá modificar los datos en la aplicación y, en su caso, recalcular las nóminas para que, de este modo, el total a ingresar de la liquidación que le propone la T.G.S.S. le cuadre con los listados de costes que emite desde la aplicación.

# He solicitado el fichero de cálculos y no es correcto el cálculo que hace la Seguridad Social, ¿cuál es el siguiente paso que debo realizar?

Deberá modificar los datos en afiliación, realizando la acción correspondiente, para corregir la situación a nivel de Sistema Red.

Soluciones integrales de gestión para Despachos Profesionales y Empresas 902 330 083 tel www.wolterskluwer.es

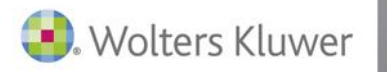

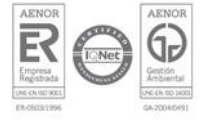